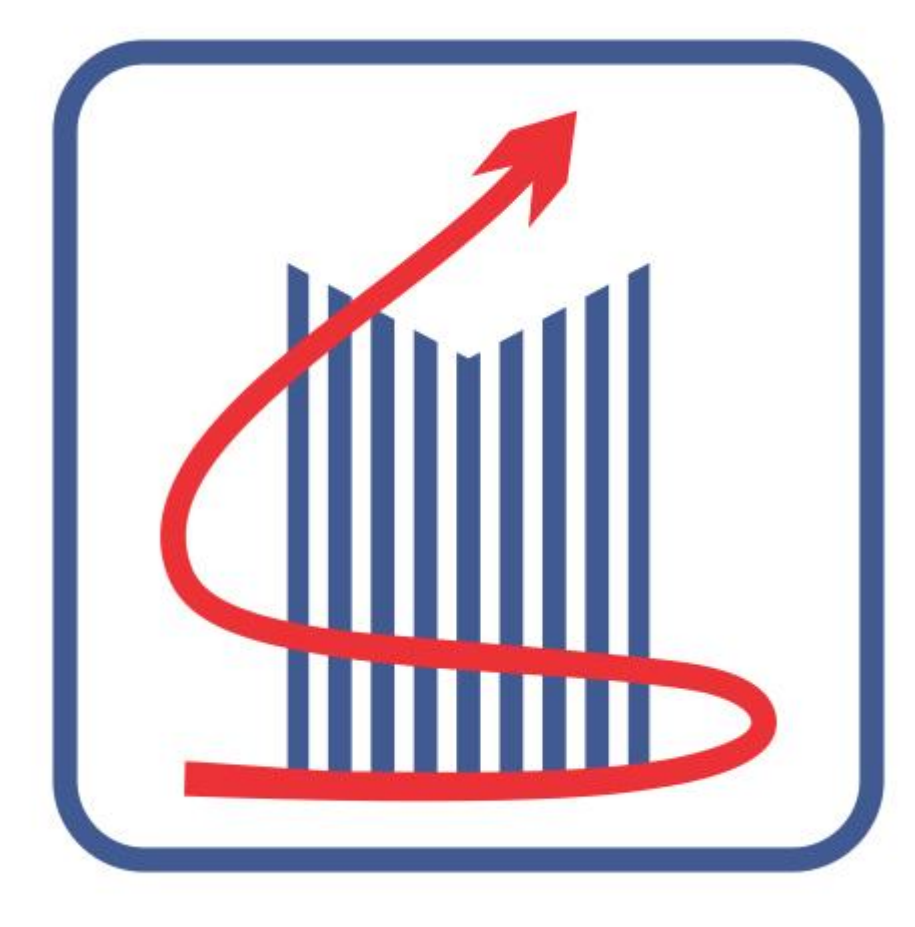

# Matalia

## TRUST TECHNOLOGY TRANSPARENCY

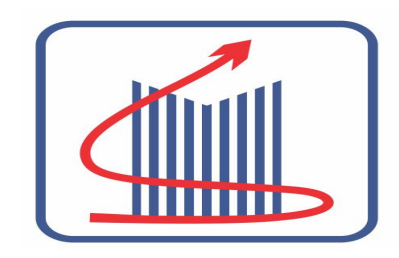

## Presentation - MSBPL -E KYC Software

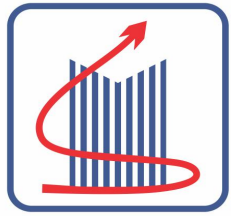

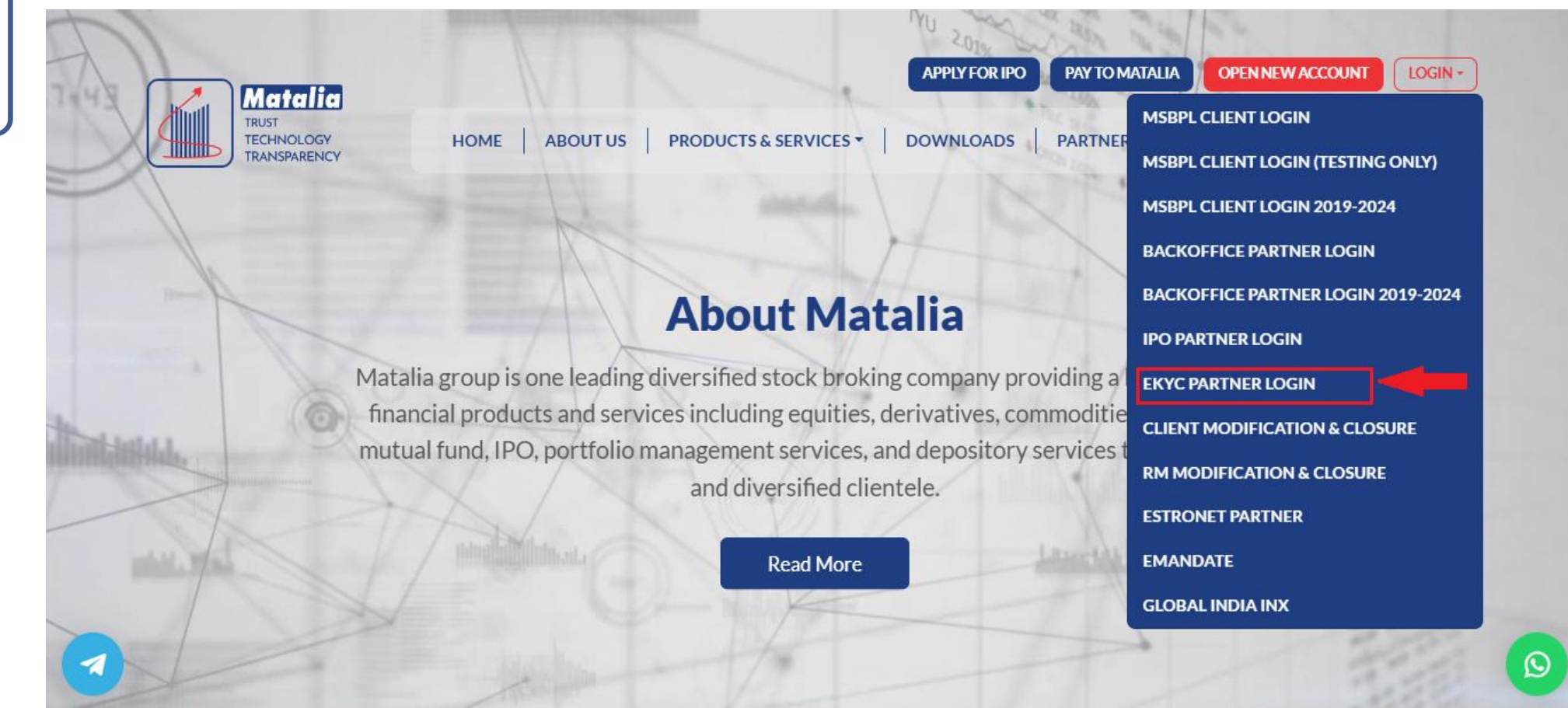

સૌ પહેલા www.matalia.com વેબ સાઈટ માં જઈ EKYC PARTNER LOGINમાં ક્લિક કરશો

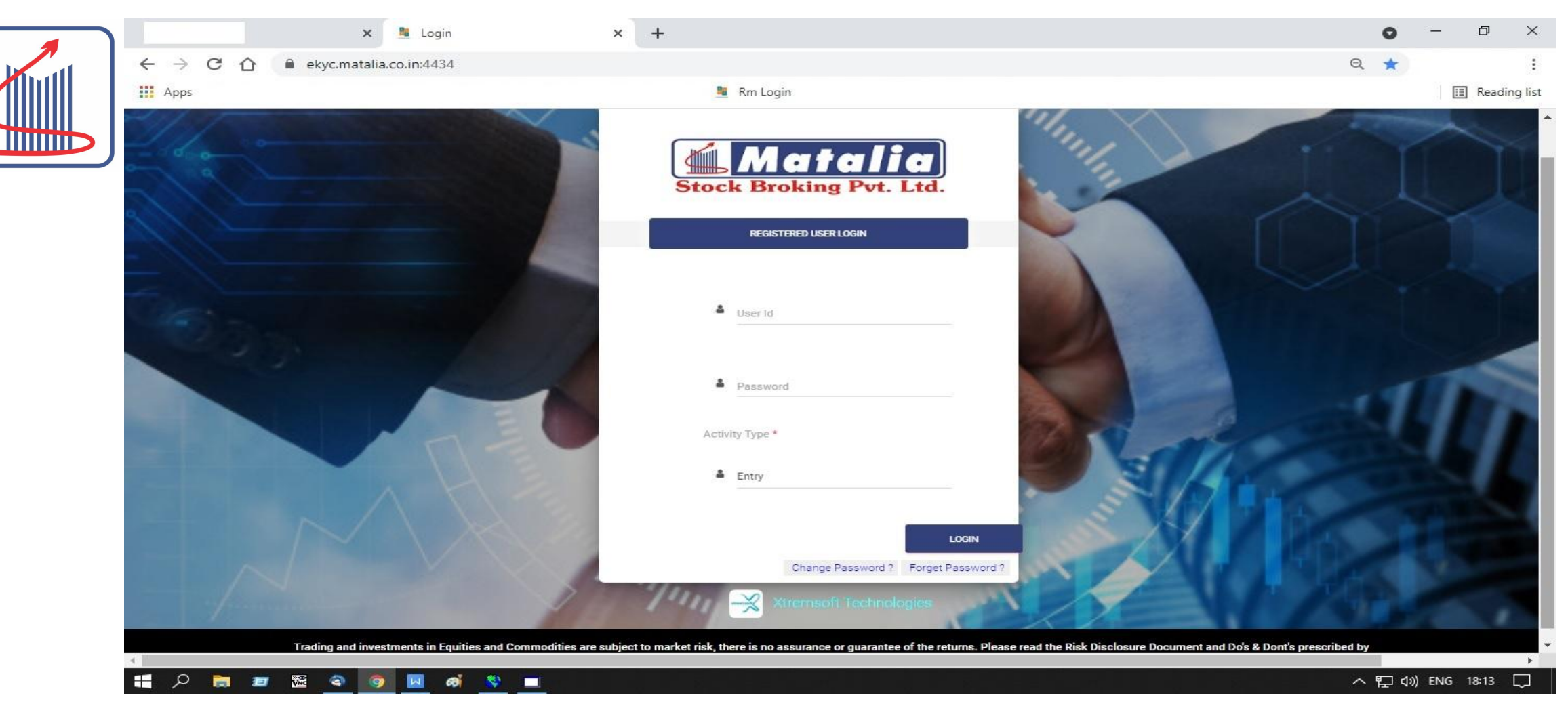

#### સર્વ પ્રથમ આપનું RM નું USER ID માં લોગીન કરો જો આપની પાસે USER ID ન હોય તો HEAD OFFICE માંકોન્ટેક કરી આપનું USER ID બનાવી લેવું. આ માટે આપ 0281 6697505 ઉપર સંપર્ક કરશો

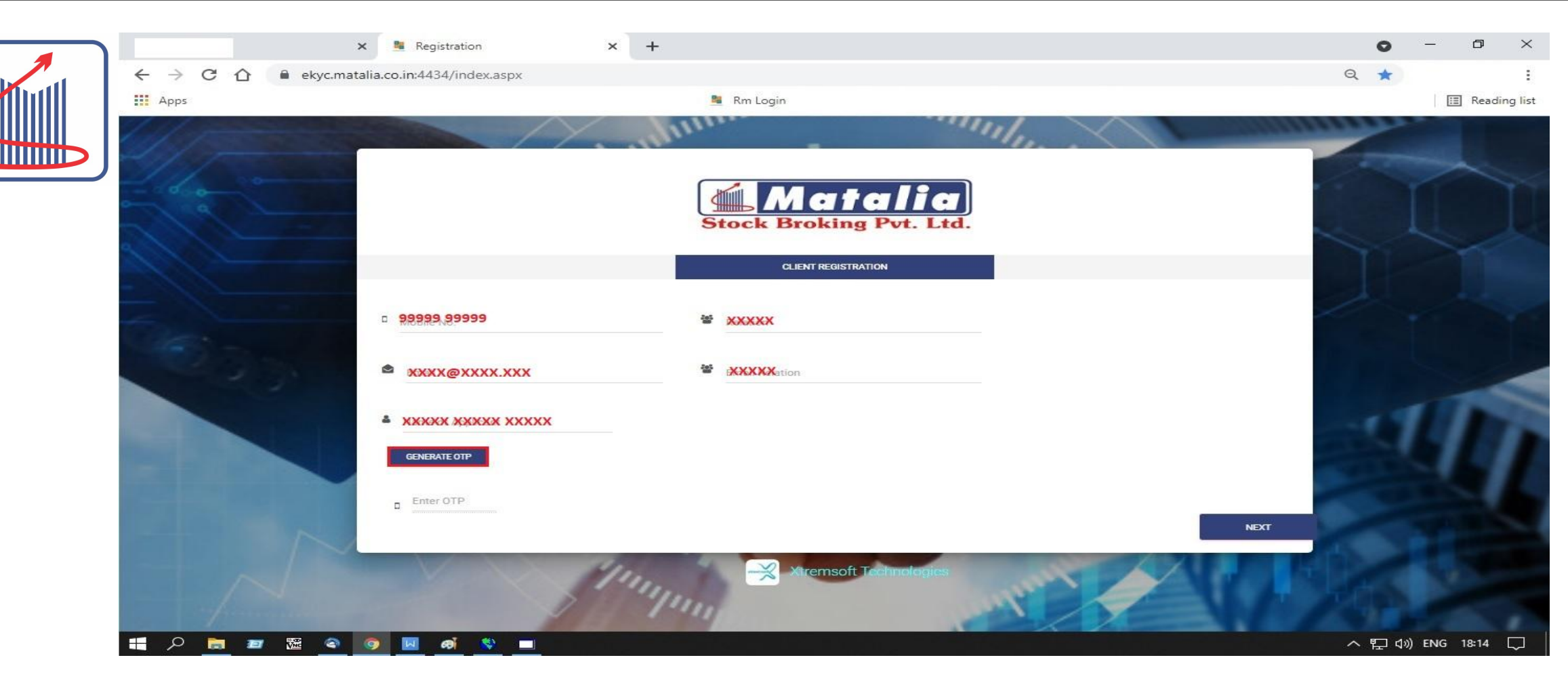

પહેલી સ્ક્રીન માં ક્લાઈન્ટ ના મોબાઈલ નંબર, જેનો મોબાઈલ છે તેની સાથે ક્લાઈન્ટ નું રિલેશન + તે ક્લાઈન્ટ નો ઈ મેલ , તે જેનું ઈ મેલ છે તેની સાથે ક્લાઈન્ટ નું રિલેશન અહીં એન્ટર કરવાના રહેશે

ત્યાર બાદ ક્લાઈન્ટ નું નામ (PAN ડિટેઇલ માં હોય તે રીતે જ ) એન્ટર કરવાનું રહેશે તે પછી GENERATE OTP ઉપર ક્લિક કરવાનું રહેશે

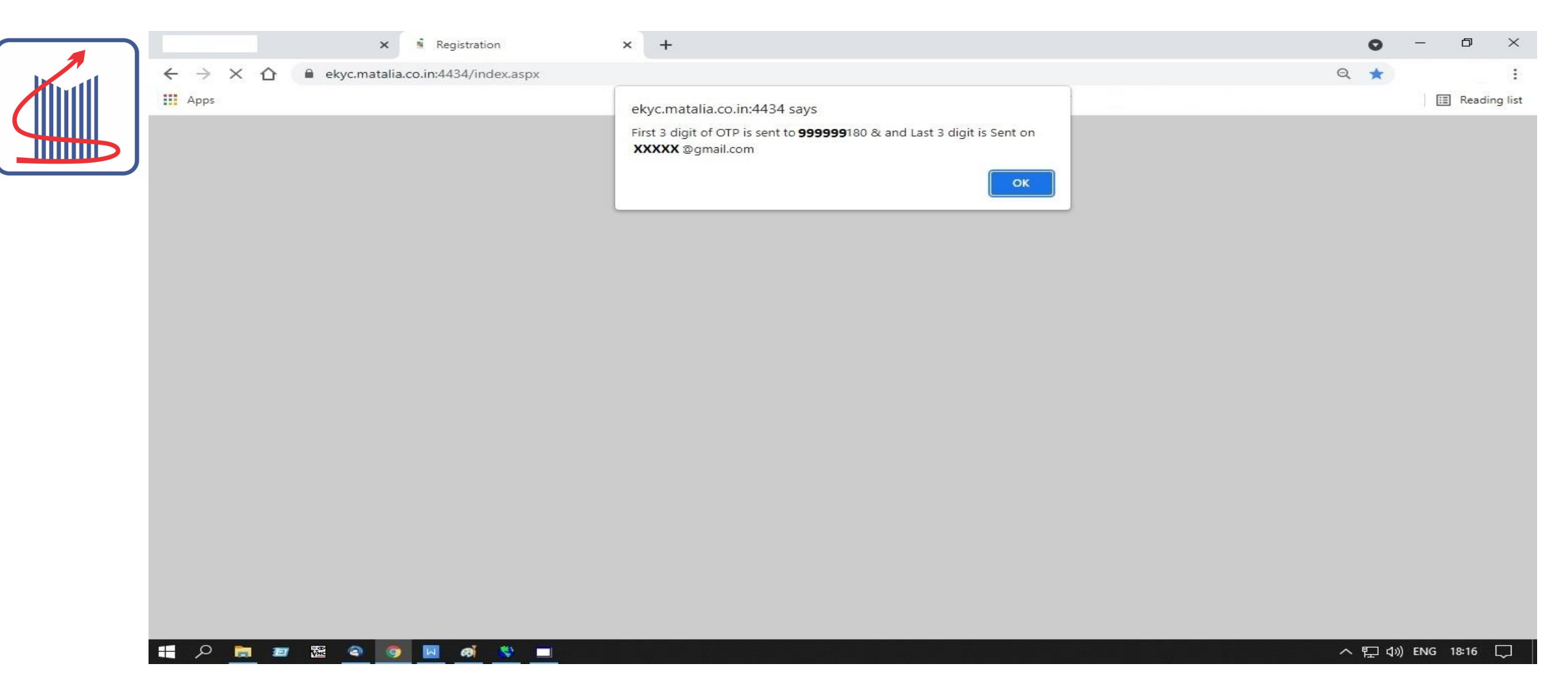

અહીં દર્શાવેલ સ્લાઈડ પ્રમાણે OTP ના પહેલા ત્રણ ડિજિટ ક્લાઈન્ટ ના મોબાઈલ માં અને છેલ્લા ત્રણ ડિજિટ ક્લાઈન્ટ ના ઈ મેલ માં જશે જે એન્ટર કરવાથી આગળ ની પ્રોસેસ સ્ટાર્ટ થશે

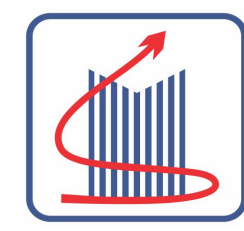

| ← → C △ ● ekyc.matalia.co.in:4434/index.aspx Apps ■ Rm Login                                                                                                    | E Panding list |
|----------------------------------------------------------------------------------------------------|----------------|
| 🔛 Apps 🚨 Rm Login                                                                                                    | E Ponding list |
|                                                                                                    | E Reading list |
| <image/> Maller   Maller   Maller |                |
|                                                                                                    | ENG 18:17      |

### છ ડિજિટ નો OTP એન્ટર કાર્ય પછી NEXT નું બટન ક્લિક કરવું

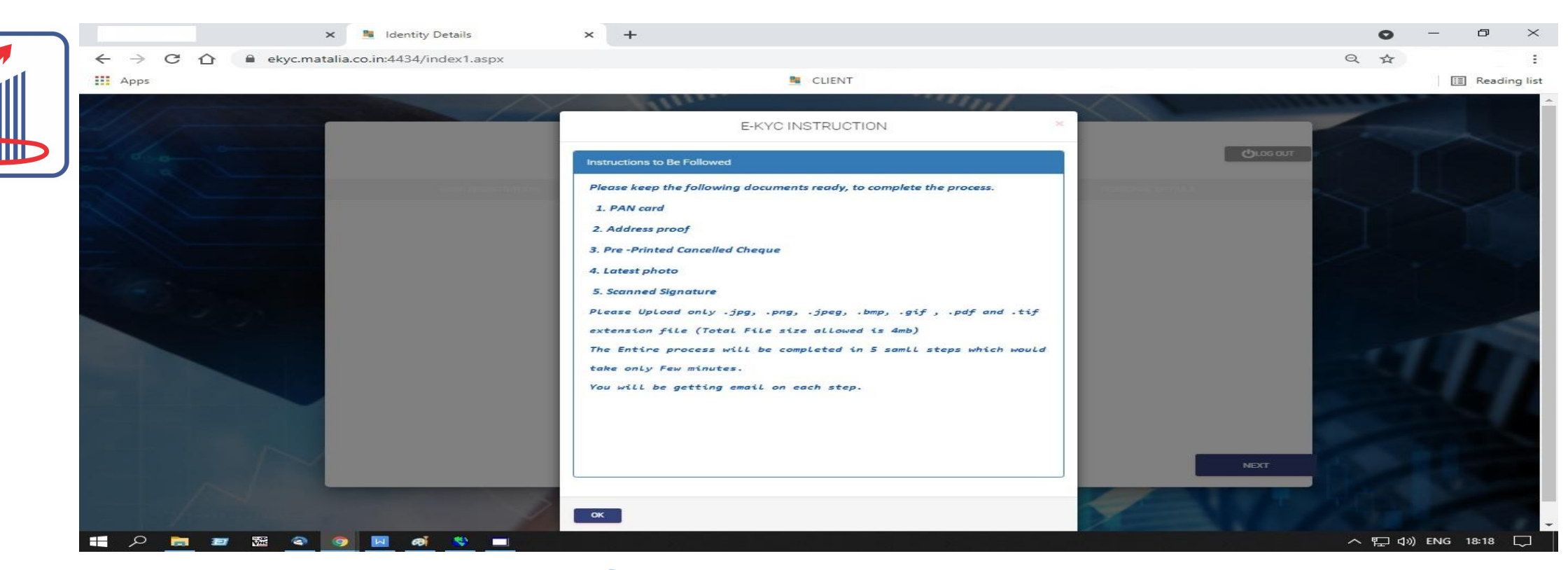

આપના અહીં જણાવેલ ડોક્યુમેન્ટ્સ તૈયાર રાખશો જેથી એકાઉન્ટ ઓપિનિન્ગ માં ઝડપ થઇ શકે - ક્લાઈન્ટ નું ઓરિજિનલ PAN CARD + તેનો ફોટો

- ક્લાઈન્ટ ના એડ્રેસ પ્રફ તરીકે ઓરિજિનલ આંધાર કાર્ડ + તેનો ફોટો <u>અથવા</u> ઇલેકશન કાર્ડ + તેનો ફોટો <u>અથવા</u> ઓરિજિનલ ડ્રાઇવિંગ લાઇસન્સ + તેનો ફોટો <u>અથવા</u> પાસપોર્ટ + તેનો ફોટો (અહીં કોઈ પણ એક ડોક્યુમેન્ટ નો ફોટો લેવો - ફોટો પણ ઓરિજિનલ કોપી નો જ લેવાનો રહેશે)
- PRE PRINTED કેન્સલ યેક<sup>ૅ</sup> + તેનો ફોટો <u>અથવા</u> લેટેસ્ટ બેંક સ્ટેટમેન્ટ / પાસબુક કે જેમાં ત્રણ મહિના થી જૂની એન્ટ્રી નહિ યાલે
- ક્લાઈન્ટ ની સાઈન નો ફોટો

ઉપરાંત નોમિની નો એક ફોટો અને નોમિની નું કોઈ એક પ્રૂફ નો ફોટો અપલોડ કરવાનો રહેશે

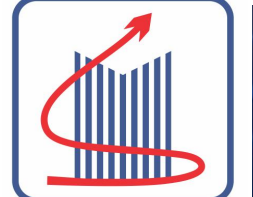

| - |                    | eKYC                                                                                                    | OLOG OUT |       |
|---|--------------------|----------------------------------------------------------------------------------------------------|----------|-------|
|   | Mark International | PAN DETAILS                                                                                                    |          |       |
|   |                    | PAN Card No*  Enter PAN Card Name*  Date of Birth*  Select date of birth  Select Source for Opening Account  Inuthorize both Matalia Stock Broking Pvt.Ltd.to eSign my KYC form, Proof documents using my Aadhar Number  Aadhar Card No* Enter Last 4 digit of Aadhar |          |       |
|   |                    |                                                                                                    | NEXT     | No. 1 |

અહીં આપેલ PAN CARD NUMBER ની નીચે ક્લાઈન્ટ નો PAN નંબર એન્ટર કરવો, ક્લાઈન્ટ નું PAN મુજબ નું નામ ટાઈપ કરો અને ક્લાઈન્ટ ની DATE OF BIRTH એન્ટર કરો જો ઉપરોક્ત બધી ડીટેલ સાચી હશે તો આપને PAN વૅરિફીઈડ નો મેસેજ આવશે ત્યાર બાદ સિલેક્ટ સોર્સ ફોર એકાઉન્ટ ઓપિનિન્ગ માં યોગ્ય ઓપ્શન સિલેક્ટ કરો ત્યાર બાદ આપના આધાર ના છેલ્લા 4 ડિજિટ ટાઈપ કરો

|  | eKYC                                                                                                    | Флов олт |                         |
|--|----------------------------------------------------------------------------------------------------|----------|-------------------------|
|  | PAN DETAILS  PAN Card No  Friter PAN Card Name  Enter PAN Card Name  Enter PAN Card Name  Enter Card Name  Friter Card Name  Friter Card No  Friter Card No  Enter Last 4 digit of Aadhar |          |                         |
|  |                                                                                                    | NEXT     | No. of Concession, Name |

ત્યાર બાદ PAN કાર્ડ માં આપેલ DOB એન્ટર કરવી (ડેઇટ એન્ટર કરતી વખતે ખાસ ખ્યાલ રાખવો જો ખોટી ડેઇટ એન્ટર કરવામાં આવેલ હશે તો આખી એન્ટ્રી ડીલીટ કરવી પડશે જે ખાસ ધ્યાન માં રાખશો) તેમજ SELECT SOURCE FOR OPENING ACCOUNT માં -

- FILL FORM MANUALLY - અહીં બધી ડિટેઇલ Manually એન્ટ્રી / પંચ કરવી પડશે

- FETCH DATA FROM KRA -અહીં KRA માંથી ડિટેઇલ લેવામાં આવશે માટે બધી ડિટેઇલ ક્લાઇન્ટ ના પ્રૂફ સાથે ચેક કરી લેવી અહીં કોઈ જગ્યા એ ક્લાઈન્ટ ની ડિટેઇલ માં મોડિફિકેશન કરવા દેવામાં આવશે નહિ

- FETCH FROM DIGILOCKER - અહીં ક્લાઈન્ટ ના Digilockerમાંથી ડિટેઇલ લેવામાં આવશે પછી NEXT બટન ક્લિક કરશો

નોંધ - DIGILOCKER અને KRA થી થતા એકાઉન્ટ ઓપિનિન્ગ માં IPV કરવાની જરૂર રહેતી નથી

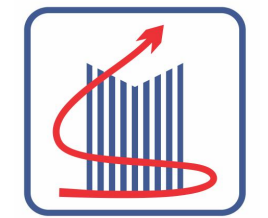

|      | eKYC                                                                                                    | COLOG OUT |   |
|------|----------------------------------------------------------------------------------------------------|-----------|---|
| 27.5 | PAN DETAILS                                                                                                    |           |   |
|      | PAN Card No*                                                                                                    |           |   |
| 3    | Date of Birth* Select date of birth                                                                                                    |           |   |
|      | <ul> <li>Select Source for Opening Account</li> <li>I authorize both Matalia Stock Broking Pvt.Ltd.to<br/>eSign my KYC form, Proof documents using my<br/>Aadhar Number</li> </ul> |           | Y |
|      | Aedhar Card No*<br>9999                                                                                                    | NEXT      |   |

ત્યાર બાદ I authorised both matalia stock broking ની ઉપર આપેલ BOX માં ક્લિક કરશો તે પછી ક્લાઈન્ટ ના આધાર નંબર ના છેલ્લા 4 ડિજિટ એન્ટર કરવા

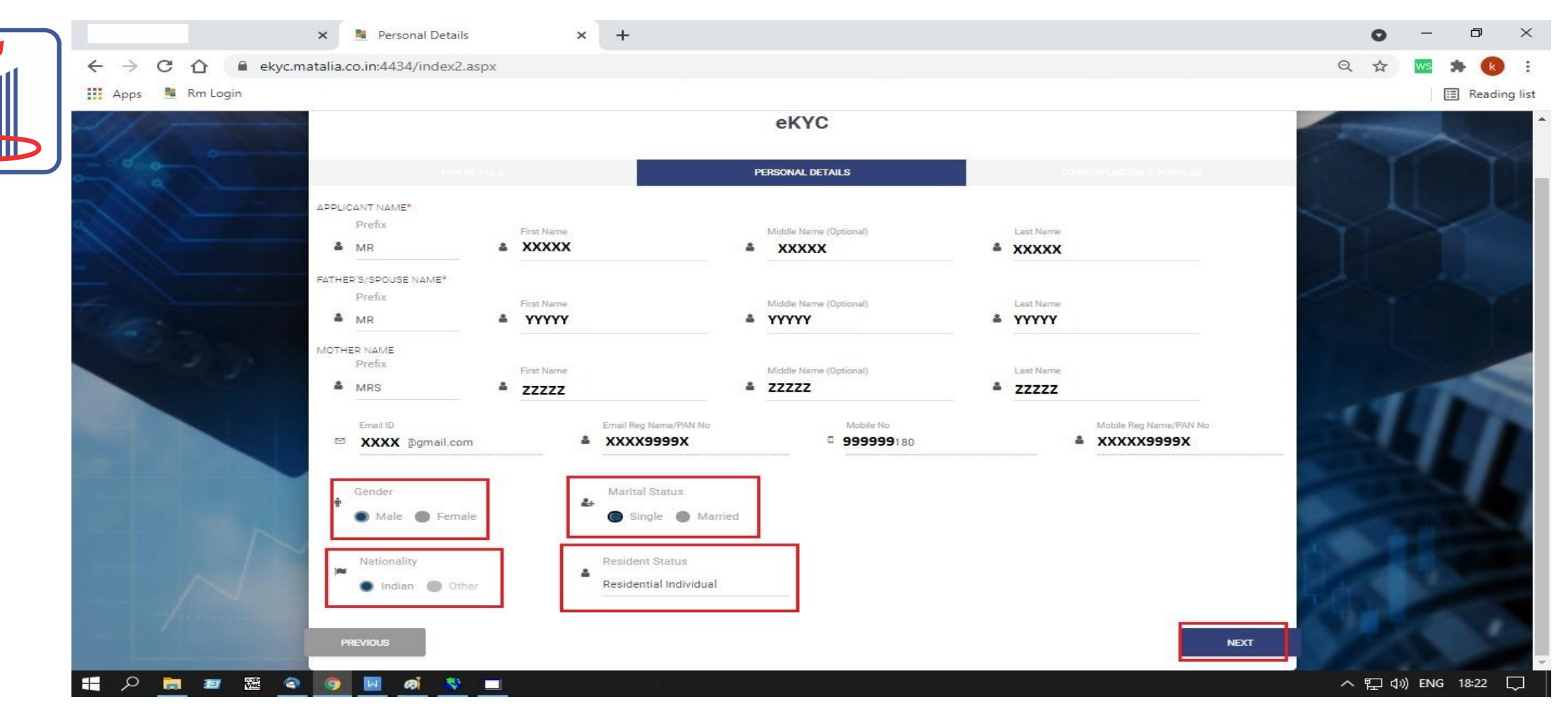

પર્સનલ ડિટેઇલ ના મેનુ માં - ક્લાઈન્ટ નું નામ આપો આપ આવી જશે , ત્યાર બાદ ક્લાઈન્ટ ના FATHER / SPOUCE નું નામ એન્ટર કરવું તેના પછી ક્લાઈન્ટ ના MOTHER નું નામ એન્ટર કરવું

નીચે આપેલ મેનુ માં ક્લાઈન્ટ ના ઈ મેલ મોબાઈલ અને PAN ની ડિટેઇલ આવશે જે ચેક કરી લેવી ત્યાર પછી GENDER , MARITAL STATUS , NATIONALITY ચેક કરી NEXT બટન ક્લિક કરવું

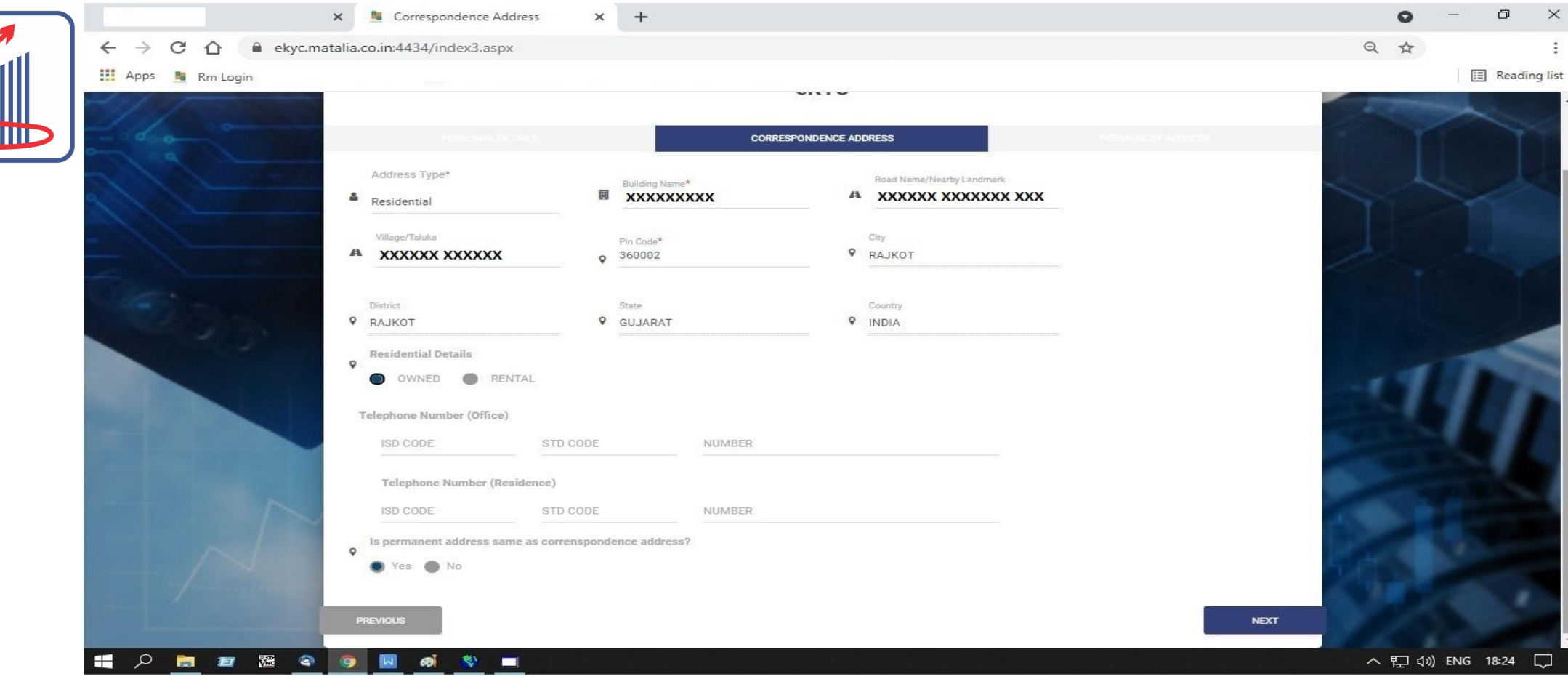

CORRESPONDENCE એડ્રેસ ની કોલમ માં - ક્લાઈન્ટ નું આધાર માં આપેલ એડ્રેસ લખવું અહીં ખાસ જણાવવાનું કે C KYC તરફ થી ગયા વર્ષ ના સર્ક્યુલર પ્રમાણે બેંક પાસબુક એડ્રેસ તરીકે યાલશે નહિ તેથી બેંક માં આપેલ એડ્રેસ અહીં યાલશે નહિ RESIDENTIAL DETAIL માં - તે વિગત OWN છે કે RENTAL છે તે ક્લિક કરવું IS PARMANENT ADDRESS SAME AS CORRESPONDENCE ADDRESS - માં YES કે NO ઉપર ક્લિક કરવું

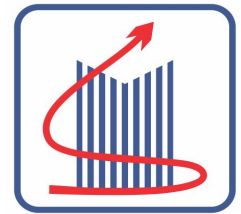

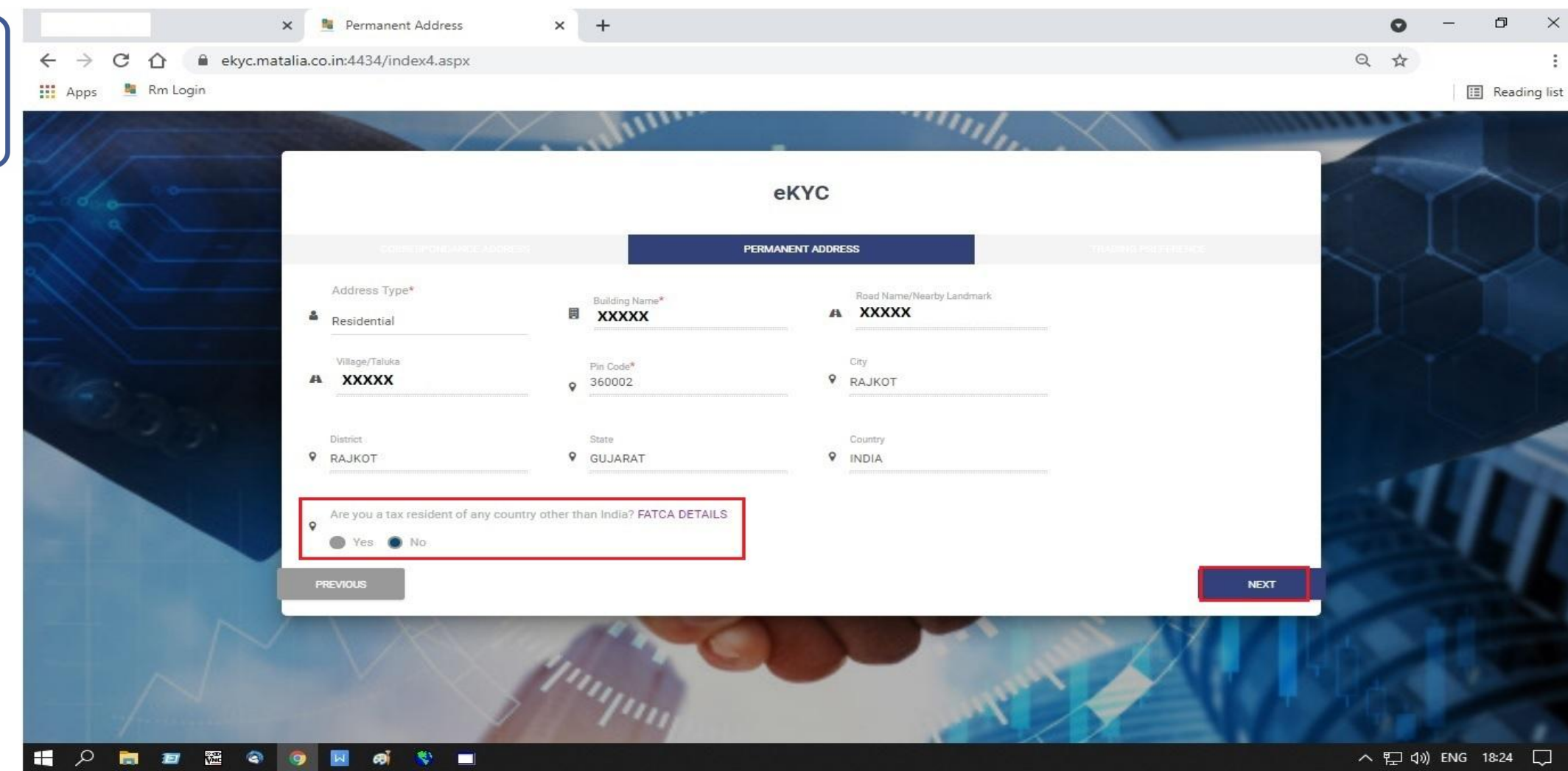

FATCA DETAILS માં YES અથવા NO ઉપર ક્લિક કરવું.

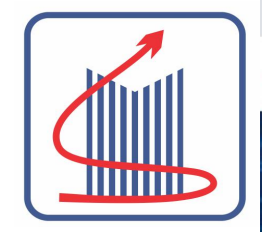

|                               |    |                                                                                                    | 🗙 🧏 Segmer           | nt Details        | ×              | +          |                   |       |        |        | 0    | — ć          | ⊐ ×          |
|-------------------------------|----|----------------------------------------------------------------------------------------------------|----------------------|-------------------|----------------|------------|-------------------|-------|--------|--------|------|--------------|--------------|
| $\leftarrow \   \rightarrow $ | C  | 🖒 🔒 ekyc.                                                                                                    | matalia.co.in:4434/i | index5.aspx       |                |            |                   |       |        |        | Q \$ |              | :            |
| Apps                          | 20 | Rm Login                                                                                                    |                      |                   |                |            |                   |       |        |        |      | E R          | leading list |
| 11                            |    | and the second second s |                      |                   | $\sim$         | 1111       |                   |       |        | 100000 |      |              |              |
|                               |    |                                                                                                    |                      |                   | 1              | 1 m.       |                   |       |        |        |      |              |              |
|                               |    |                                                                                                    |                      |                   |                |            | eKVC              |       |        |        |      |              |              |
|                               |    |                                                                                                    |                      |                   |                |            | citro             |       |        |        |      |              |              |
|                               |    |                                                                                                    |                      |                   |                |            | TRADING PREFERENC | Æ     |        |        |      |              |              |
|                               |    |                                                                                                    | FOUITY               | C BSE             | S NSE          |            |                   | or or |        |        |      |              |              |
|                               |    |                                                                                                    | Q F&0                | O BSE             | O NSE          |            |                   |       |        |        |      |              |              |
|                               |    |                                                                                                    | O CURRENCY           |                   | O NSE          |            |                   |       |        |        |      |              |              |
|                               |    |                                                                                                    |                      | ту О мсх          |                |            |                   |       |        |        |      |              |              |
|                               |    |                                                                                                    | O MF                 | O BSE             | O NSE          |            |                   |       |        |        |      |              |              |
| -                             |    |                                                                                                    | ⊖ SLB                | O BSE             | ⊖ NSE          |            |                   |       |        |        |      |              |              |
|                               |    |                                                                                                    | O MTF                | O BSE             | O NSE          |            |                   |       |        |        |      |              |              |
|                               |    |                                                                                                    | How do you wis       | sh to receive con | tract notes?   |            |                   |       |        |        |      |              |              |
|                               |    |                                                                                                    | O Physical 🔍 f       | Digital           |                |            |                   |       |        |        |      |              |              |
|                               |    |                                                                                                    | Your digital contr   | act notes would b | e sent on XXXX | @gmail.com |                   |       |        |        |      |              |              |
|                               |    |                                                                                                    | Please open der      | mat A/c in        |                |            |                   |       |        |        |      |              |              |
|                               |    |                                                                                                    | NSDL                 | ~                 |                |            |                   |       |        |        |      |              |              |
|                               |    |                                                                                                    | Commodity Cate       | gory              |                |            |                   |       |        |        |      |              |              |
|                               |    |                                                                                                    | Select               |                   |                | ~          |                   |       |        |        |      |              |              |
|                               |    |                                                                                                    |                      |                   |                |            |                   |       |        |        |      |              |              |
|                               |    |                                                                                                    | PREVIOUS             |                   |                |            |                   |       |        | NEXT   |      |              |              |
|                               | 1  | and the second second s |                      | -                 | _              |            |                   |       | 12 4 2 |        |      |              |              |
|                               | -  | <b>1</b>                                                                                                    | a 👩 🗖 🔊              | 🙁 👘               |                |            |                   |       |        |        | ~ "  | (1)) ENG 18: | 25           |

આપના ક્લાઈન્ટ નું - જો ફક્ત ટ્રેડિંગ એકાઉન્ટ ઓપન કરવાનું હોય તો ઇક્વિટી માં NSE / BSE માં ક્લિક કરશો જો FO સેગ્મેન્ટ માં કામ કરવું હોય તો તેના એક્સચેન્જ ઉપર ક્લિક કરવું - ક્લાઈન્ટ ને અહીં તેના ફાઇનાન્શ્યલ સ્ટેટમેન્ટ ના વેલીડ પ્રૂફ એકાઉન્ટ ઓપિનિન્ગ સાથે જ આપવા પડશે જો ક્લાઈન્ટ ફક્ત ડિમેટ એકાઉન્ટ ખોલાવવા માંગતો હોય તો - PLEASE OPEN DEMAT A / C IN - NSDL ક્લિક કરશો જો ક્લાઈન્ટ નું ટ્રેડિંગ + ડિમેટ ખોલાવવું હોય તો ઉપરના બંને - પોઇન્ટ 1 + પોઇન્ટ 2 - ઉપર ક્લિક કરશો

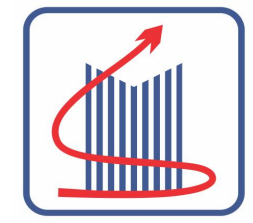

|                                      | × 🤱 Nomination                                                                                         | × +               |                         |           | • - • ×            |
|--------------------------------------|----------------------------------------------------------------------------------------------------|-------------------|-------------------------|-----------|--------------------|
| ← → C ☆ 🔒 ekyc                       | matalia.co.in:4434/nomination.as                                                                       | spx               |                         |           | Q ☆ :              |
| 🔢 Apps 🔋 Rm Login                    |                                                                                                    |                   |                         |           | 🔝 Reading list     |
|                                      | YES NO<br>FIRST NOMINEE<br>Prefix<br>MR                                                                | First Name        | Middle Name (Optional)  | Last Name |                    |
|                                      | Relationship                                                                                           | Date of birth     | PAN No.                 |           |                    |
|                                      | Select<br>SPOUSE<br>SON<br>DAUGHTER<br>FATHER<br>MOTHER<br>BROTHER<br>SISTER<br>GRAND-SON<br>CRAND-SON | Contact No        | Aadhar No               |           | -117               |
|                                      | GRAND-DAOBHTER<br>GRAND-MOTHER<br>OTHERS                                                               | Road Name/Nearby  | Landmark Village/Taluka |           |                    |
|                                      | Pin Code  9 360002                                                                                     | RAJKOT            | RAJKOT                  |           |                    |
|                                      | State<br>GUJARAT<br>FIRST GUARDIAN                                                                     | Country     INDIA |                         |           | NEXT               |
| ・・・・・・・・・・・・・・・・・・・・・・・・・・・・・・・・・・・・ | a 🧔 🗵 🚳 🔛                                                                                              |                   |                         |           | ▲ 투 ↓》 ENG 18:26 ↓ |

ત્યાર બાદ નોમિની ની ડિટેઇલ, તેની ક્લાઈન્ટ ની સાથે ની રિલેશનશિપ , નોમિની ની DOB અને તેની PAN નંબર વગેરે ડિટેઇલ એન્ટર કરવી નોમિની ના સરનામાં ની ડિટેઇલ નીચે આવશે જે પણ સાથે ચેક કરી લેવી

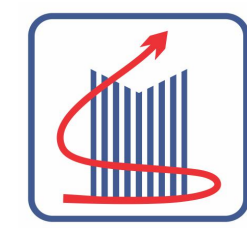

| × Nomination × +                                                                                                    |            | 0     | _     | ð       | ×    |
|----------------------------------------------------------------------------------------------------|------------|-------|-------|---------|------|
| ← → C ☆ 🔒 ekyc.matalia.co.in:4434/nomination.aspx                                                                                                    | Q          |       | ws 🏚  |         | :    |
| 👬 Apps 📲 Rm Login                                                                                                    |            |       |       | Reading | list |
| Add more Nominee × Do you want to add more nominee? IOMINATION DETAILS                                                                                                    |            |       |       |         |      |
| Do you wish to make Nomination?                                                                                                    |            |       |       |         |      |
| Prefix     First Name     Middle Name (Optional)     Last Name       MR     Image: Control of the of beth     PAN No       Relationship     Image: Control of the of beth     PAN No |            |       |       |         |      |
| Email id Contact No   Address is same as First Holder's Address is same as First Holder's Diverspondence Address  Permanent Address Duble Address Machine No Village/Taluka          |            |       |       |         |      |
| = A 🛅 🗃 🚟 🤷 🧑 🔤 🥌 💻                                                                                                    | <u>~</u> 팀 | 및 ¢») | ENG 1 | 18:29 🛴 | þ    |

### જો આપ એક થી વધુ નોમિની ન રાખવા માંગતા હો તો next બટન ઉપર ક્લિક કરશો

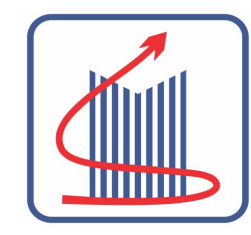

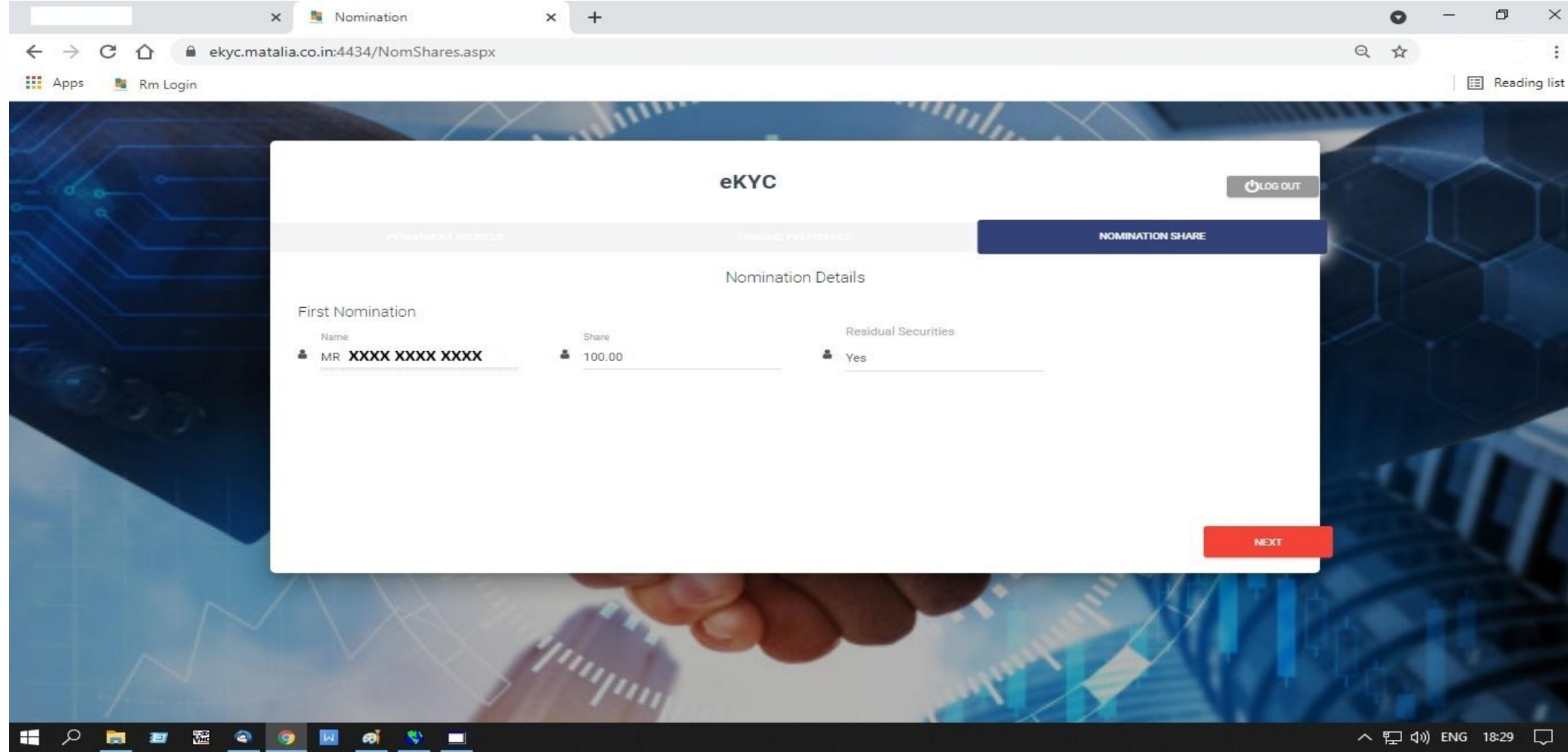

#### ઉપર ની સ્લાઈડ માં નોમિની ની બધી ડેટાઇલ ફરીથી આવશે જે ચેક કરી લેવી

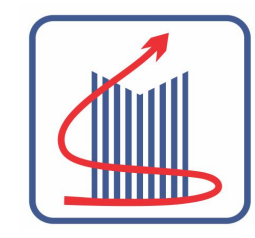

| 🗙 📲 External Demat Details 🗙 🕂                                                                                                    | • - • ×                 |
|----------------------------------------------------------------------------------------------------|-------------------------|
| ← → C ☆ 🔒 ekyc.matalia.co.in:4434/index7.aspx                                                                                                    | ९ 🕁 🚦                   |
| Apps 📲 Rm Login                                                                                                    | E Reading list          |
|                                                                                                    |                         |
| All former and the second second second second second second second second second second second second second s                                                                                                    |                         |
| eKYC                                                                                                    |                         |
| TRACING PERFLAT WORK DP DETAILS                                                                                                    | THE REAL PROPERTY AND A |
|                                                                                                    |                         |
| Do you wish to open DEMAT A/c with Matalia Stock Broking Pvt.Ltd.  Yes No                                                                                                    | the second              |
| Please select Demat holding pattern  Please select Demat holding pattern  Select DP Scheme Select                                                                                                    |                         |
| Do you have an existing Demat A/c?                                                                                                    | 117                     |
| 血 DP ID 血 DP Name 血 Beneficiary ID                                                                                                    |                         |
| PREVIOUS                                                                                                    | NEXT                    |
| and the second second s |                         |
| 🚛 🔎 📷 📨 🕾 🕥 🔯 🕷 👏 🔳                                                                                                    | へ 記 dw) ENG 18:30 💭     |

#### ત્યાર બાદ આપના ક્લાઈન્ટ ની ડિમેટ એકાઉન્ટ માટે ની સ્કીમ સિલેક્ટ કરશો DO YOU HAVE AN EXISTING DEMAT એકાઉન્ટ માં NO ઉપર ક્લિક કરશો

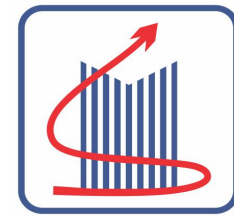

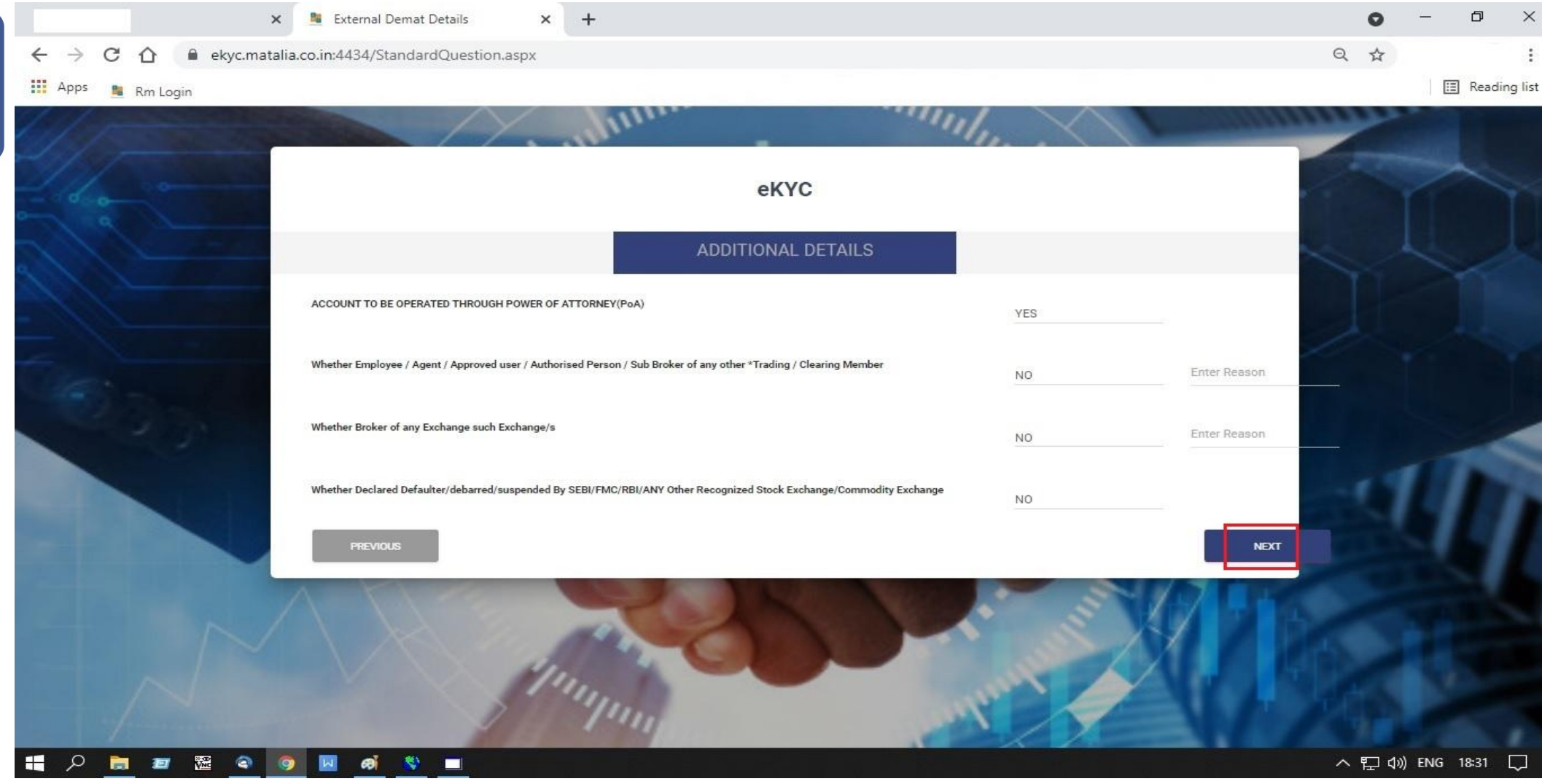

#### ઉપર ની સ્લાઈડ માં ક્લાઈન્ટ ની વિવિધ માહિતી આપેલ છે જે ફક્ત ચેક કરી લેશો

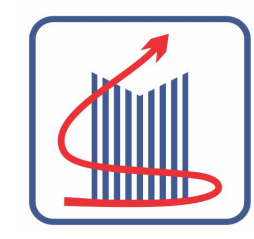

|                     | 🗙 💄 Primary Bank                  | × +           |                                           |           | • - •    | ×      |
|---------------------|-----------------------------------|---------------|-------------------------------------------|-----------|----------|--------|
| ← → C ☆ 🔒 ek        | yc.matalia.co.in:4434/index8.aspx |               |                                           |           | Q \$     | :      |
| 🔢 Apps 🛛 🚆 Rm Login |                                   |               |                                           |           | E Readir | ng lis |
| W/J                 |                                   |               | -                                         |           |          |        |
| - 6.0 -             |                                   |               | еКҮС                                      |           |          |        |
| 2/1                 | OF STALS                          |               | PRIMARY BANK                              |           |          |        |
|                     | IFSC Code                         | MICR Code     |                                           | Bank Name |          |        |
| Cast-               | Bank Branch                       | Branch Addres | 15                                        |           |          |        |
| 16.01               | IE                                | Want to prov  | ide additional bank A/c's details ?<br>No |           | 11       |        |
|                     |                                   |               |                                           | _         |          |        |
|                     | PREVIOUS                          | -             |                                           |           | NEXT     |        |
|                     |                                   | and the       |                                           | S Styl    |          |        |
|                     |                                   | min           |                                           |           |          |        |
|                     |                                   |               | 14.14                                     | A / A     |          |        |

હવે ની સ્લાઈડ માં ક્લાઈન્ટ ની બેંક ની ડિટેઇલ આપવાની રહેશે જેમાં ક્લાઈન્ટ ની બેંક નો IFSC કોડ એન્ટર કરશો અને ટેબ આપવાથી બીજી માહિતી આપો આપ આવી જશે જો IFSC કોડ એન્ટર કર્યા પછી બેંક ની ડિટેઇલ ન આવે તો HEAD OFFICE ઉપર ફોન કરી દેશો જેથી અમો બેંક ની ડિટેઇલ અપડેટ કરી આપશું

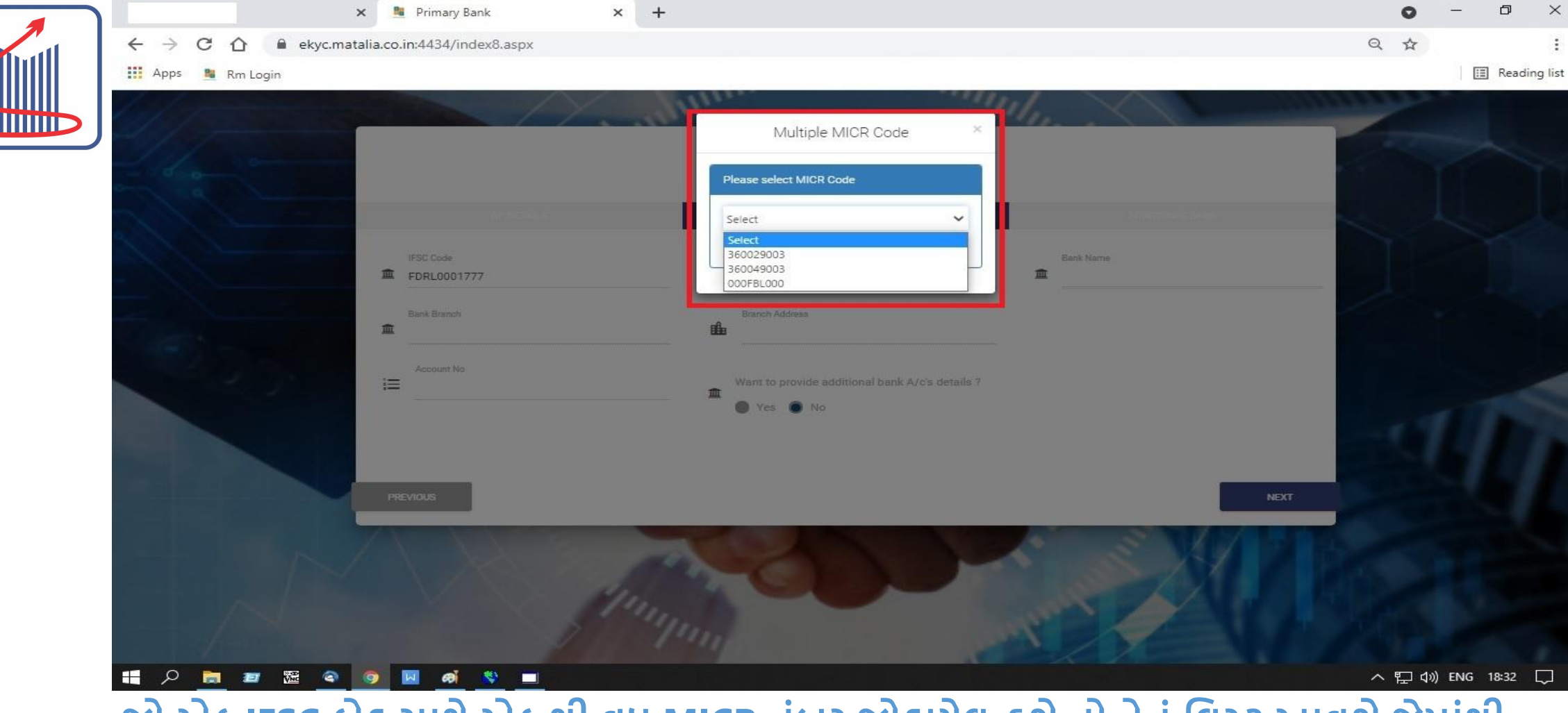

જો એક IFSC કોડ સાથે એક થી વધુ MICR નંબર જોડાયેલ હશે તો તેનું લિસ્ટ આવશે જેમાંથી સાયો MICR નંબર સિલેક્ટ કરવાનો રહેશે

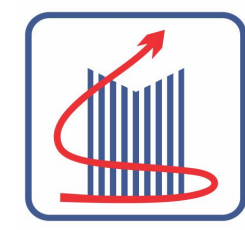

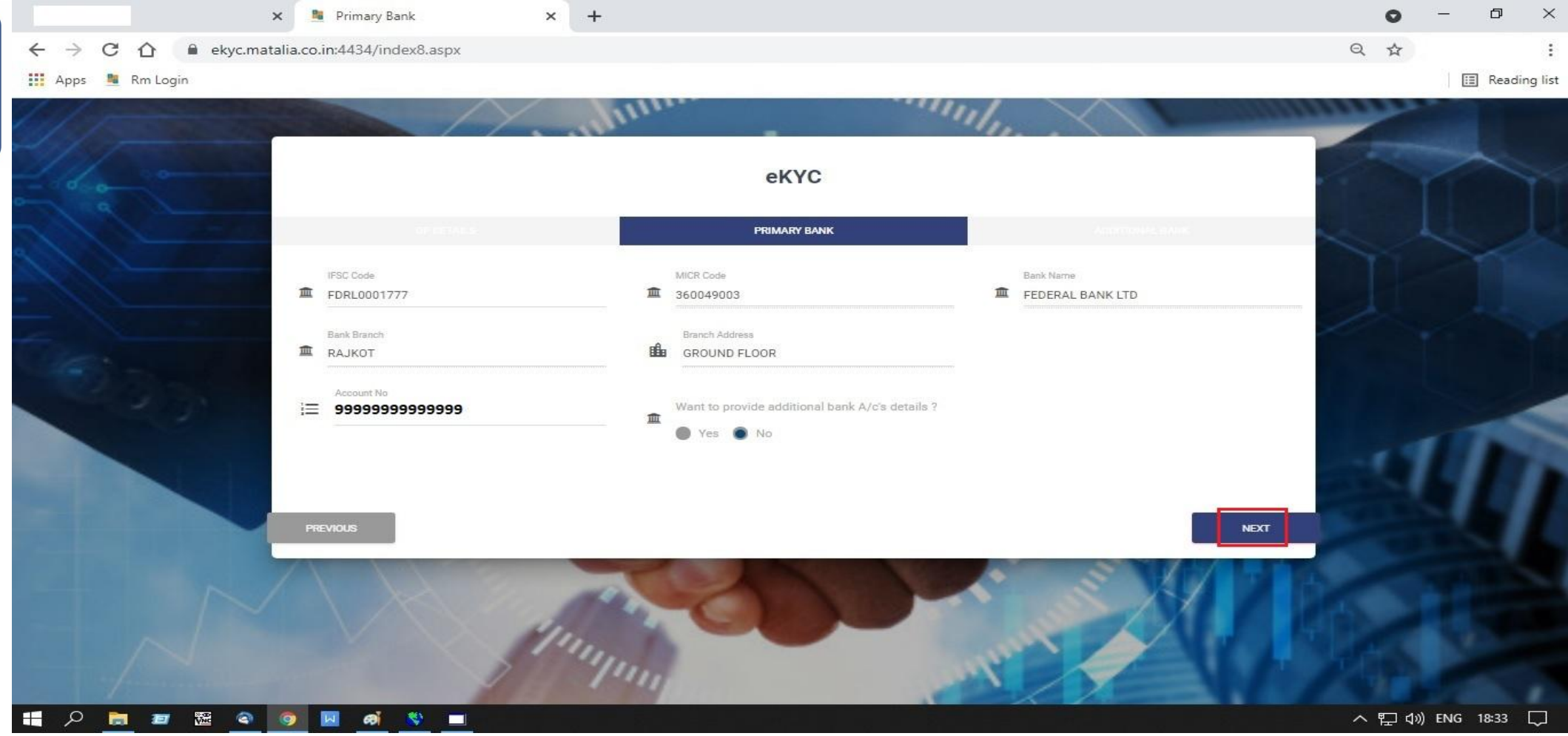

ત્યાર બાદ ક્લાઈન્ટ નો બેંક નો એકાઉન્ટ નંબર એન્ટર કરવાનો રહેશે અહીં નંબર એન્ટર કરતી વખતે ભૂલ ન થાય તેનું ખાસ ધ્યાન રાખશો

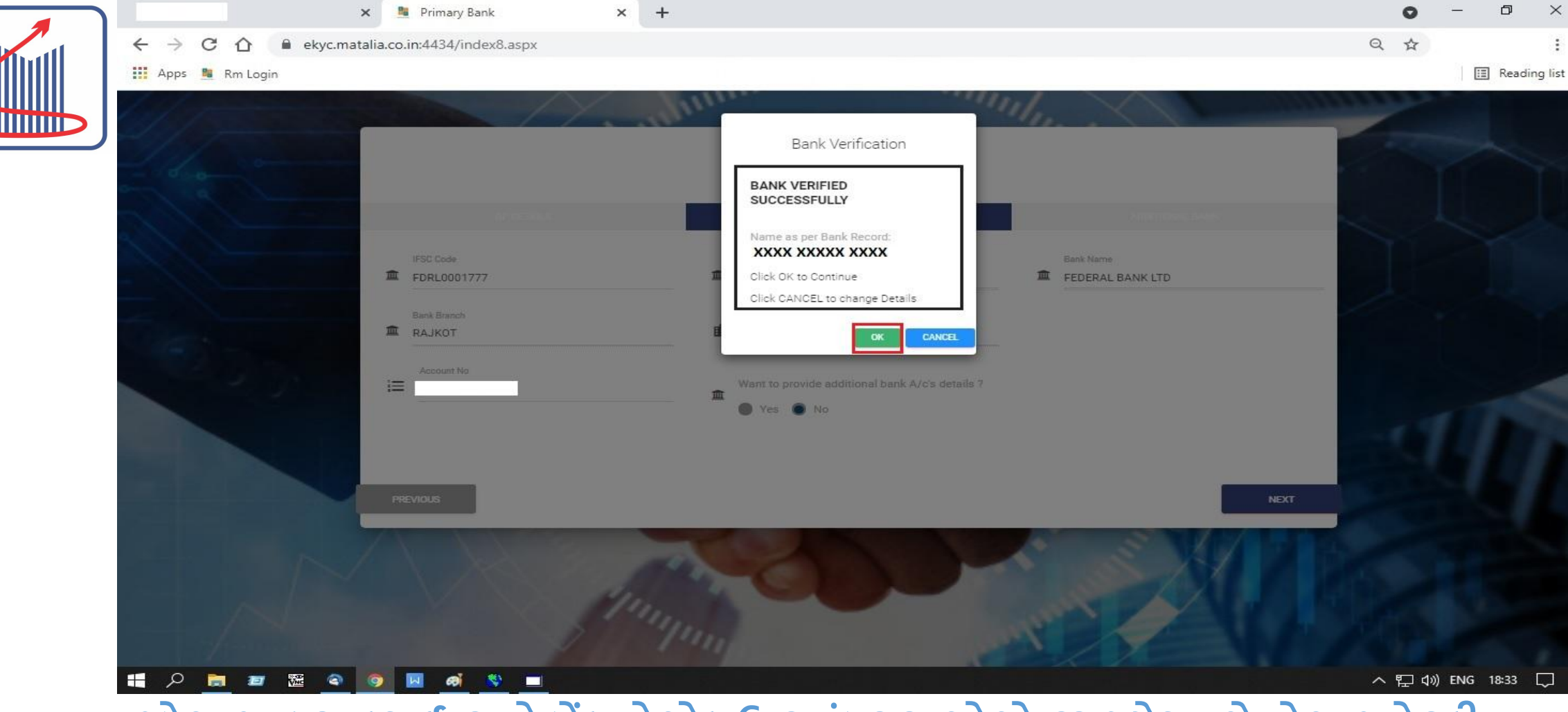

જો આપ દ્વારા ક્લાઈન્ટ નો બેંક નો એકાઉન્ટ નંબર સાયો એન્ટર થયેલ હશે તો આપને સ્ક્રીન ઉપર તેનું નામ આવશે જે આપના કોન્ફરમેશન માટે છે અહીં અમારા દ્વારા ક્લાઈન્ટ ના બેંક ના એકાઉન્ટ માં પેની ડ્રોપ સિસ્ટમ થી એક રુપિયો ટ્રાન્સફર કરવામાં આવશે અહીં એવું બની શકે કે ક્લાઈન્ટ નું નામ સ્ક્રીન પર ન આવે તેવા સંજોગો માં બેંક એકાઉન્ટ નંબર ફરીથી ચેક કરી લેવા હિતાવહ છે

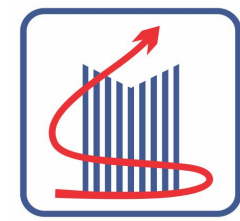

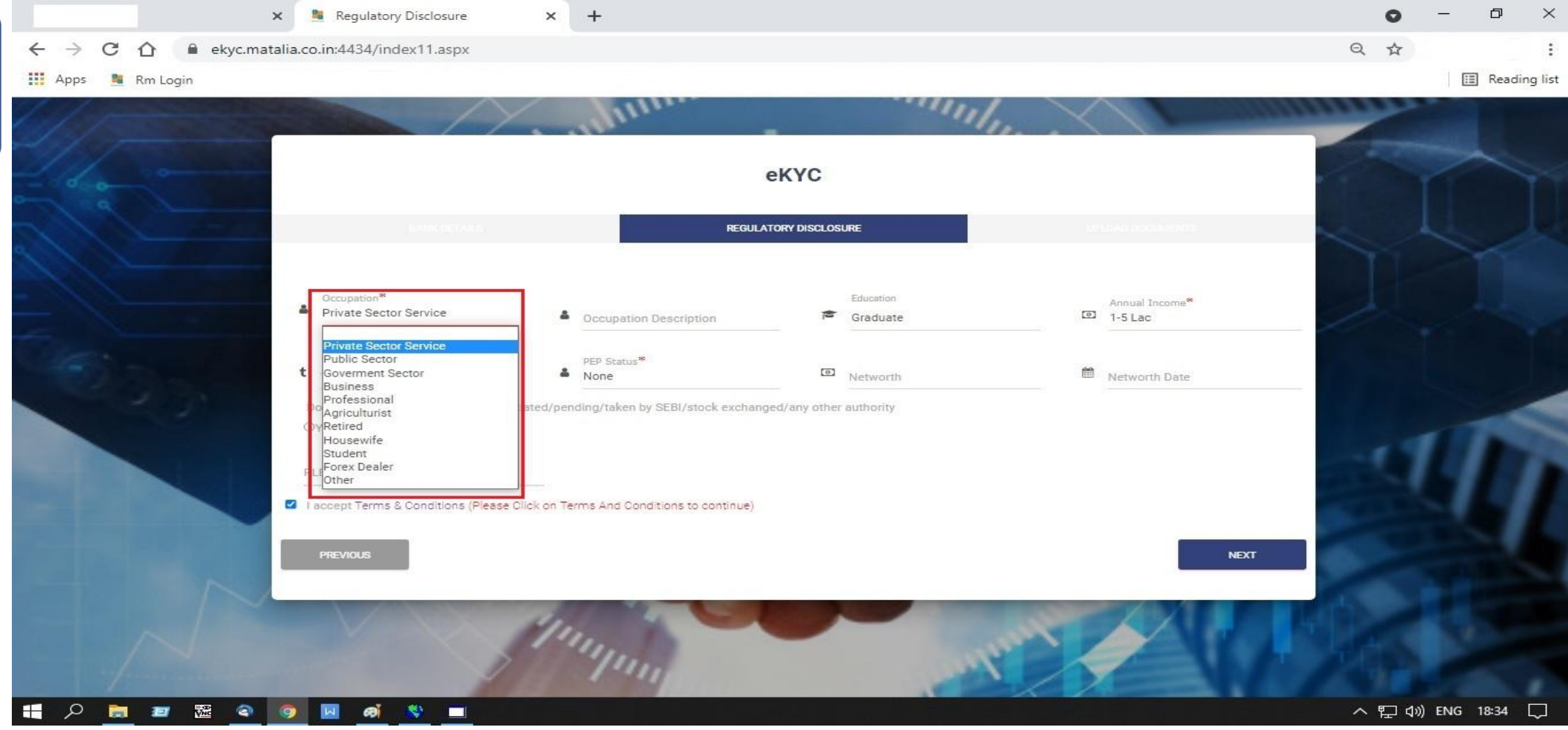

#### ત્યાર બાદ આપના ક્લાઈન્ટ ની પર્સનલ ડિટેઇલ - સર્વિસ , બિઝનેસ , સ્ટુડન્ટ વગેરે ડિટેઇલ આપવાની રહેશે

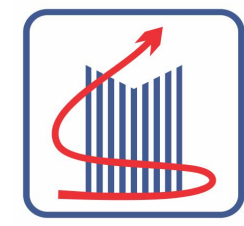

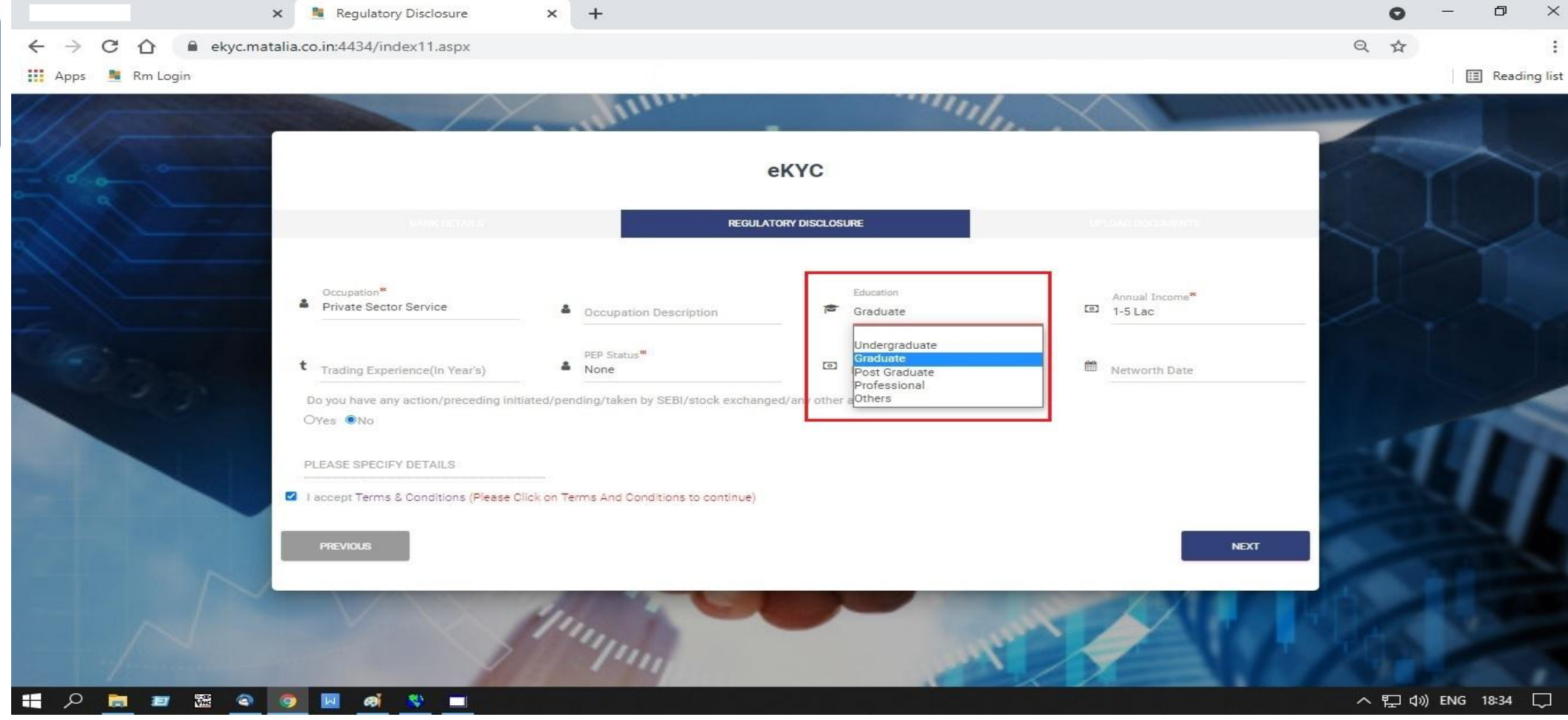

ત્યાર બાદ આપના ક્લાઈન્ટ ની એડયુકેશનલ ડિટેઇલ આપવાની રહેશે

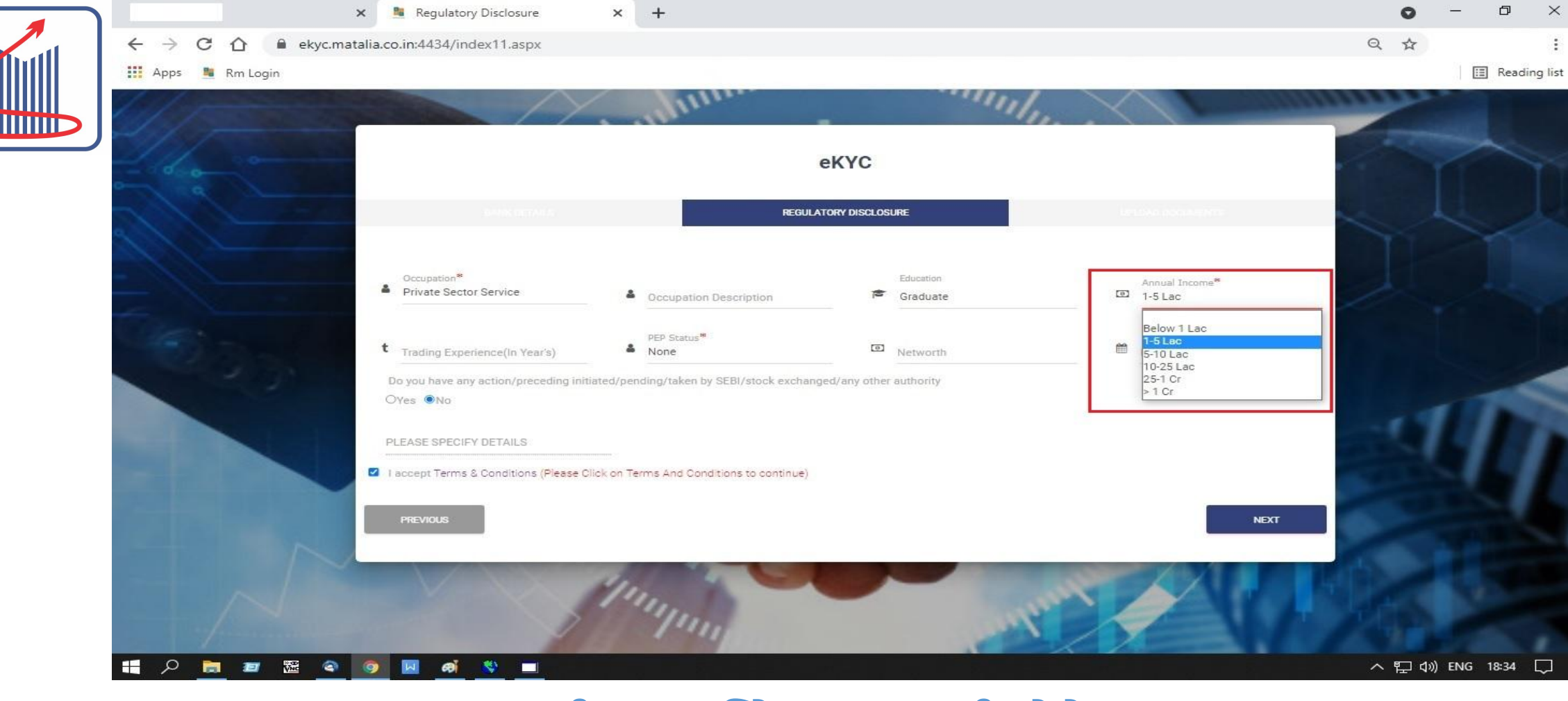

ત્યાર બાદ આપના ક્લાઈન્ટ ની ઇનકમ ડિટેઇલ આપવાની રહેશે

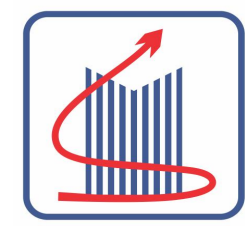

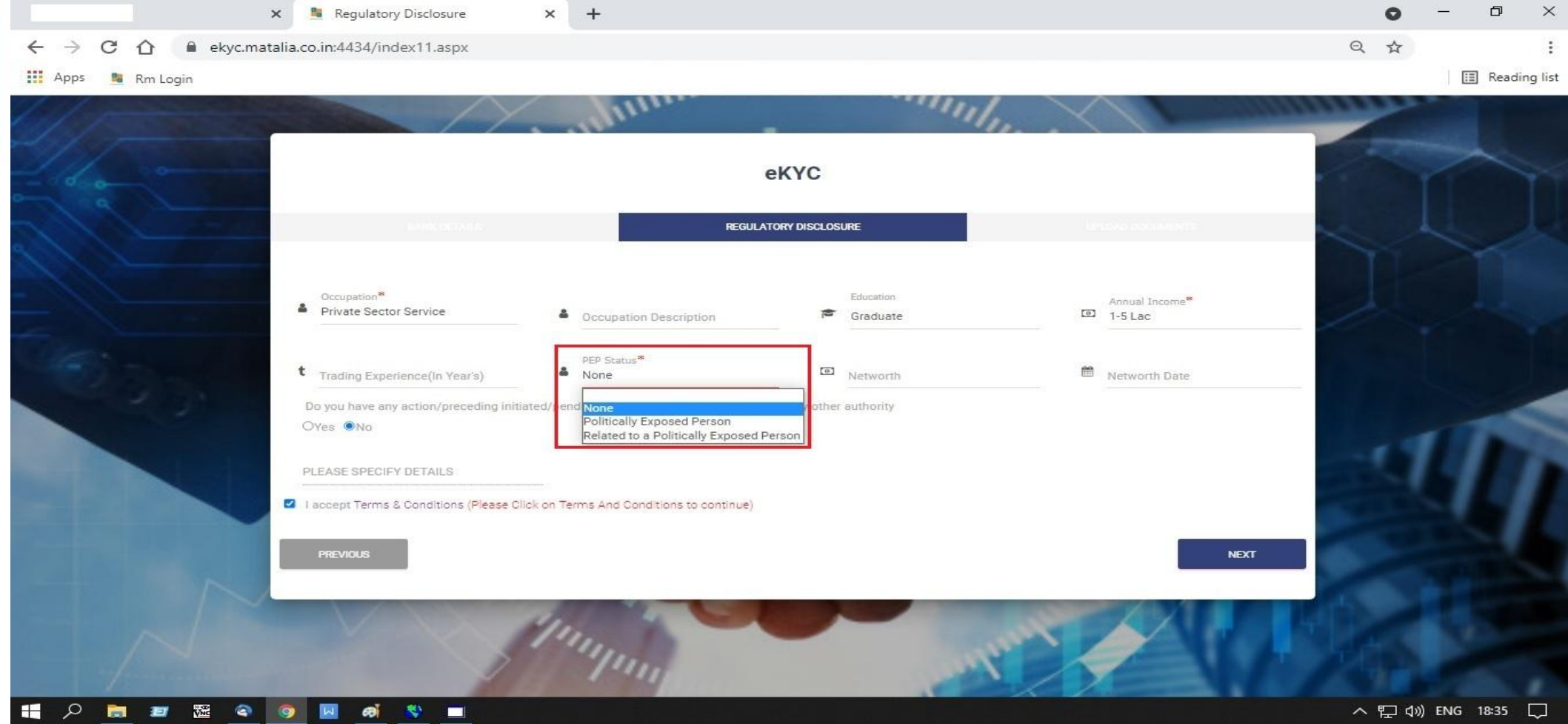

ત્યાર બાદ આપના ક્લાઈન્ટ ની PEP (POLITICAL EXPOSE PERSON) ની ડિટેઇલ આપવાની રહેશે જો એકાઉન્ટ ઓપિનિન્ગ કરનાર વ્યક્તિ રાજકારણ સાથે સંકળાયેલ હોય તોજ આ ડિટેઇલ આપવાની હોય છે

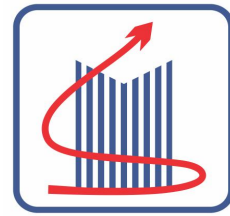

|   |                                                           | 🗙 🧧 Regulatory Disclosure                                                                                                    | × +                                        |                         |                | o -      | - 0 ×          |
|---|-----------------------------------------------------------|----------------------------------------------------------------------------------------------------|--------------------------------------------|-------------------------|----------------|----------|----------------|
|   | $\leftarrow$ $\rightarrow$ $C$ $\triangle$ $\square$ ekyc | c.matalia.co.in:4434/index11.aspx                                                                                                    |                                            |                         |                | Q 🕁      | :              |
| L | 👖 Apps 📲 Rm Login                                         |                                                                                                    |                                            |                         |                |          | 🔝 Reading list |
|   | hill -                                                    |                                                                                                    | Jun                                        | 1111                    |                | annun an |                |
| ו |                                                           |                                                                                                    |                                            |                         |                |          |                |
|   |                                                           |                                                                                                    |                                            | eKYC                    |                |          |                |
|   |                                                           | BANK BETALK                                                                                                    | REGUL                                      | ATORY DISCLOSURE        |                |          |                |
|   |                                                           |                                                                                                    |                                            | 6                       |                | TI       |                |
|   |                                                           | Occupation*                                                                                                    |                                            | Education               | Annual Income* |          |                |
|   |                                                           | - Private Sector Service                                                                                                    | Occupation Description                     | Graduate                | (1) 1-5 Lac    |          |                |
|   |                                                           | t Trading Experience(In Year's)                                                                                                    | PEP Status*<br>None                        | Networth                | Metworth Date  |          |                |
|   | 2.01                                                      | Do you have any action/preceding in<br>Over  Over                                                                                                    | itiated/pending/taken by SEBI/stock exchar | ged/any other authority |                |          | -              |
|   |                                                           |                                                                                                    |                                            |                         |                | 11       |                |
|   |                                                           | PLEASE SPECIFY DETAILS                                                                                                    |                                            |                         |                |          |                |
|   |                                                           | I accept Terms & Conditions (Please                                                                                                    | Click on Terms And Conditions to continue) |                         |                |          |                |
|   |                                                           | PREVIOUS                                                                                                    |                                            |                         | NEXT           |          |                |
|   |                                                           |                                                                                                    |                                            |                         |                |          |                |
|   |                                                           |                                                                                                    | Mr.                                        |                         |                |          |                |
|   |                                                           |                                                                                                    | 1/110                                      | 140                     |                |          |                |
|   |                                                           | A A X      A     A |                                            |                         |                | へ 記 心 問  | NG 18:35 🖵     |
|   |                                                           |                                                                                                    |                                            |                         |                |          |                |

#### I ACCEPT TERMS AND CONDITION માં બાજુ માં આપેલ બોક્સ માં ક્લિક કરશો

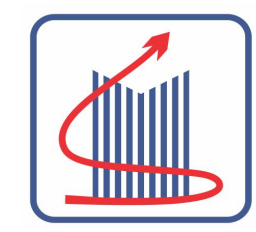

| S WhatsApp            | × B Documents                                                             | × +                                                               |                                          | o – a ×                                                                                                    |
|-----------------------|---------------------------------------------------------------------------|-------------------------------------------------------------------|------------------------------------------|----------------------------------------------------------------------------------------------------|
| ← → C ☆ 🔒 ekyc.n      | natalia.co.in:4434/documents.aspx                                         |                                                                   |                                          | Q 🛧 🚾 🛸 限 :                                                                                                    |
| 👥 Apps 🔇 WhatsApp 📔 M | ATALIA   ADMIN 🛛 🤃 Easy Gujarati Typin                                    | . 🧧 Client login 📲 Rm Login 📲                                     | CLIENT 🚆 RM 📔 MATALIA   CLIENT d 🔞 CANVA | 🖘 Tickertape 🛛 🗐 Reading list                                                                                                    |
| - 1 g 1               | How do you wish to submit your Do                                         | cument to us? <                                                   |                                          |                                                                                                    |
|                       | Self-attested copy of document                                            | s to be submitted to Relationship Manager.                        |                                          |                                                                                                    |
| 111-                  | opiour bocuments formaticat                                               | cu ingrit now to open account ruster.                             |                                          |                                                                                                    |
| - 1/2-                | PAN Card*                                                                 |                                                                   | Choose Files                             | the start                                                                                                    |
|                       | Cancelled Cheque leaf of Primary Bank*                                    |                                                                   | Choose Files                             |                                                                                                    |
|                       | Correspondence address proof*                                             | Select                                                            | Choose Files                             |                                                                                                    |
|                       | Permanent address proof                                                   | Select                                                            | Choose Files                             |                                                                                                    |
|                       | Primary Bank proof                                                        | Select                                                            | Choose Files                             |                                                                                                    |
|                       | Additional Bank proof                                                     | Select                                                            | Choose Files                             |                                                                                                    |
|                       | Financial Documents                                                       | Select                                                            | Choose Files                             | COLUMN AND A                                                                                                    |
|                       | LP Proof                                                                  | Select                                                            | Choose Files                             | COLUMN AND                                                                                                    |
|                       | Latest Photograph*                                                        |                                                                   | Capture                                  | State of the local division of the local division of the local div |
|                       | IF Web Cam is not attached to the s<br>your registered Mobile No. and Ema | ystem procced further.Link will be sent to<br>il ID for the same. |                                          |                                                                                                    |
|                       | 1                                                                         |                                                                   | Choose Files                             | La Alla Contra Contra C |
| - for any and the     | Signature                                                                 |                                                                   | Chasse File                              |                                                                                                    |
| /L                    | Cther 0                                                                   |                                                                   | Choose Files                             |                                                                                                    |
|                       |                                                                           | Total File                                                        | e Size : 0 KB                            | The second                                                                                                    |
|                       | PREVIOUS                                                                  |                                                                   |                                          | NEXT                                                                                                    |
| 🖬 🔎 📷 🜌 🎕             | 🧿 🖂 🚳 😻 🗖                                                                 |                                                                   |                                          | へ EP (19)) ENG 18:35 💭                                                                                                    |

ત્યાર બાદ ક્લાઈન્ટ ના ડોક્યુમેન્ટ ની સોફ્ટ કોપી - PAN BANK DETAIL AADHAR તેમજ ક્લાઈન્ટ ની સાઈન - જે તે જગ્યા એ અપલોડ કરવી

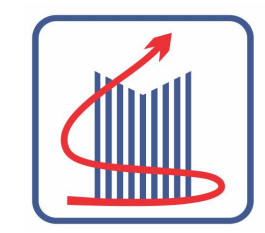

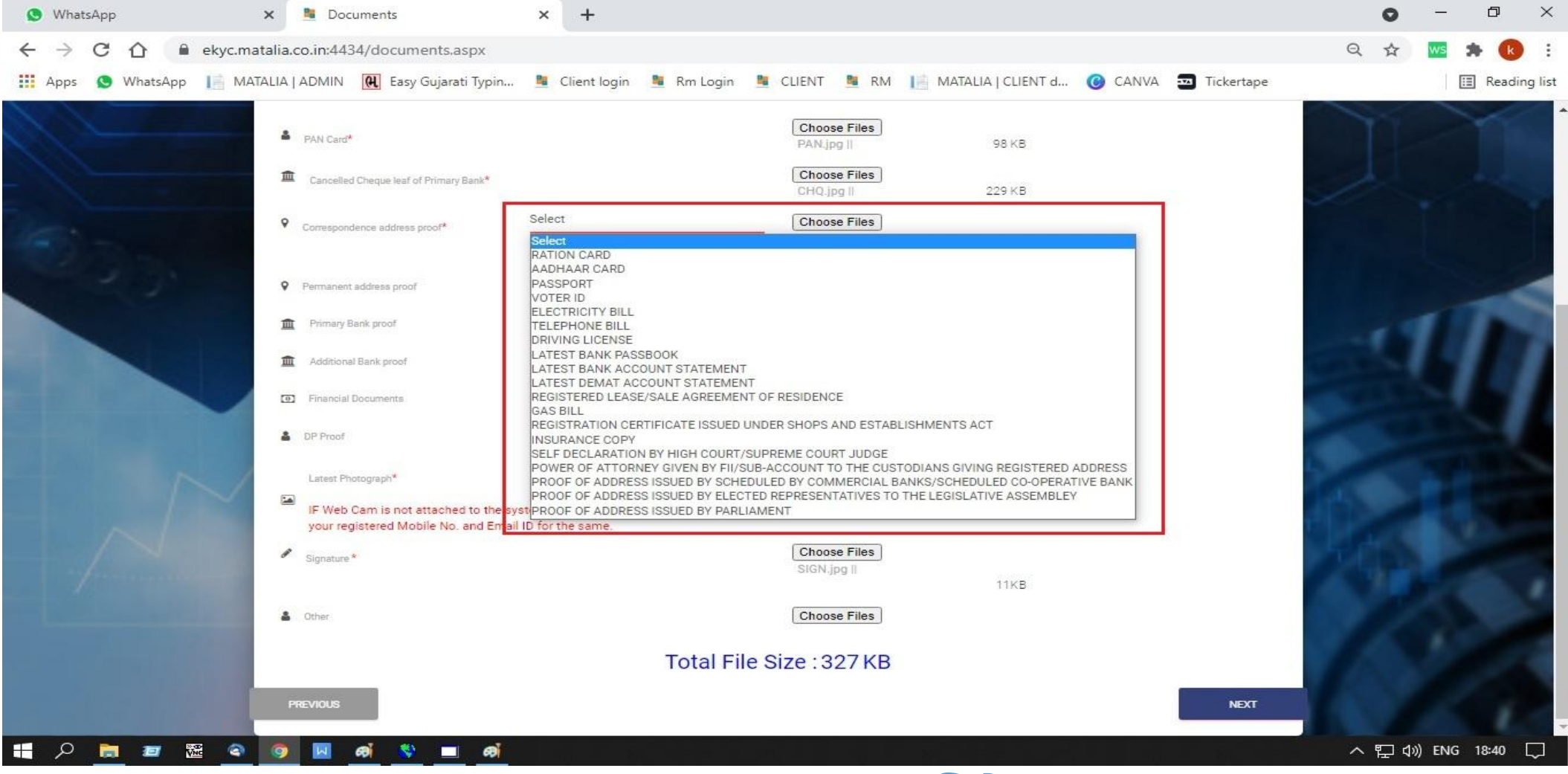

CORRESPONDENCE ADDRESS માં AADHAR KARD સિલેક્ટ કરવું

|        |                   |              |            |           | В          | ROKERA   | AGE / C            | HARGE    | S (TARIF   | F SCHEI    | DULE)              |         |            |                       |                    |
|--------|-------------------|--------------|------------|-----------|------------|----------|--------------------|----------|------------|------------|--------------------|---------|------------|-----------------------|--------------------|
| Brok   | erage Type        |              |            |           |            |          |                    |          |            |            |                    |         |            |                       |                    |
|        | Cash              | Segment      |            | 0         | )erivative | Segment  | t                  |          | Curre      | ncy Segn   | nent               |         | Commo      | odity Seg             | ment               |
| D      | aily Square Up    | Delive       | ry Based   | Fut       | ures & Op  | tions    | Options<br>Per Lot | s<br>Fut | ures & Opt | ions       | Options Per<br>Lot | M       | CX - Futur | es                    | Options Per<br>Lot |
| si     | ab % Min Ps       | Slab %       | Min Ps     | Slab %    | Min Ps     | Per Lot  |                    | Slab %   | Min Ps     | Per Lot    |                    | Slab %  | Min Ps     | Per Lot               | Slab %             |
| 0.0    | 0.0700            | 0.3500       | 0.0700     | 0.0500    | 0.0500     | 50.000   | 50.000<br>Flat     | 0.0300   | 0.0300     | 0.0000     | Rs. 50.000 Flat    | 0.0300  | 0.0300     | RS.<br>0.0000<br>Flat | 50.000             |
| Go     | ne side           |              |            | @One s    | ide        |          | One<br>side        | @One :   | side       |            | One side           | ® One s | ide        |                       | One side           |
| ®B     | oth side          |              |            | OBoth s   | ide        |          | )<br>Both          | OBoth :  | side       |            | Both side          | OBoth s | ide        |                       | Both side          |
| Mir    | n Brokerage per o | ontract note | Rs.0.00( / | -         |            |          |                    | 1        |            |            |                    |         |            |                       |                    |
| Acco   | unt opening chan  | 195          | Total Ami  | E.        |            |          | Payment r          | mode     |            |            |                    |         |            |                       |                    |
| 10     |                   |              | 61         |           |            |          | Onli               | ine 🔘    | Cheque     | No p       | ayment             |         |            |                       |                    |
| Cheque | No.               |              | Bank Name  |           |            | Date     |                    |          | Ch         | eque îmage | ES.                |         |            |                       |                    |
| -      |                   |              | FEDERAL    | BANK LT   | D          | Select   | Cheque             | date     |            | Choose F   | ile 🔟              |         |            |                       |                    |
|        |                   | Note         | : If you   | want to r | nake an    | y change | es in th           | e Form   | filled by  | you plea   | ase click on Re    | view bu | tton       |                       |                    |

ક્લાઈન્ટ ની પેમેન્ટ જે રીતે આવેલ હોય તે ડિટેઇલ ક્લિક કરશો

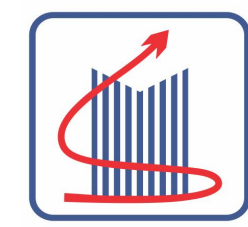

| S WhatsApp                                           | × 🧏 Client Review                       | × +                         |                                  |                      | • - • ×           |
|------------------------------------------------------|-----------------------------------------|-----------------------------|----------------------------------|----------------------|-------------------|
| $\leftrightarrow$ $\rightarrow$ $C$ $\triangle$ ekyc | matalia.co.in:4434/review1.aspx         |                             |                                  | (                    | २ 🕁 🚾 🗯 🚯 :       |
| 👖 Apps 🔇 WhatsApp 📔                                  | MATALIA   ADMIN 🛛 🤼 Easy Gujarati Typin | 🧧 Client login 📲 Rm Login 🚆 | CLIENT 🧕 RM 📔 MATALIA   CLIENT d | 🜀 CANVA 🔤 Tickertape | 🔠 Reading list    |
| hell -                                               |                                         | lun                         | init.                            | 1 Summer             |                   |
| 41/                                                  |                                         |                             |                                  |                      |                   |
| - 1000                                               |                                         |                             |                                  | 1 *                  |                   |
| 2 1 4                                                |                                         | CLIEN                       | TREVIEW                          |                      |                   |
| 4                                                    |                                         |                             |                                  |                      |                   |
| the second                                           | Client Details                          | Edit                        | Documents                        | Edit                 |                   |
| -                                                    | Regulatory Disclosure                   | Edit                        | Trading Preference               | Edit                 |                   |
| 15000                                                | Correspondence                          | Edit                        | Demat Details (Existing A/c)     | Edit                 |                   |
|                                                      | Permanent                               | Edit                        | Brokerage Details                |                      | 110               |
|                                                      | Primary Bank Details                    | Edit                        | Additional Bank Details          | Edit                 |                   |
|                                                      | Client wise commodity category          |                             | Add Client Code                  |                      |                   |
|                                                      | BACK                                    |                             |                                  |                      |                   |
|                                                      | 1                                       |                             |                                  | 1                    |                   |
|                                                      |                                         | Think                       | and the second                   |                      |                   |
| · · from and                                         |                                         | 1.11                        |                                  |                      |                   |
| 🕂 🔎 🛅 🖉 🖉                                            | ම 📑 🦉 🖬 ම                               |                             |                                  |                      | へ 悜 🕼 ENG 18:42 💭 |

આપના દ્વારા જો બધી ડિટેઇલ સાચી એન્ટર થઇ હશે તો છેલ્લે ઉપર મુજબ ની સ્ક્રીન દેખાશે અહીં આપ ફરીથી બધી ડિટેઇલ ચેક કરી કે સુધારી શકો છો. જો બધી વિગત સાચી હોય તો BACK બટન ઉપર ક્લિક કરી આપની વિગત ની કન્ફર્મ કરશો

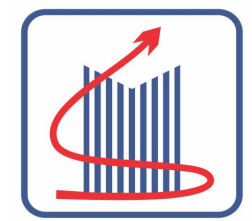

| >      | ×            | 🕚 Bro         | kerage an     | id Deposi   | t            | ×        | +                 |             |                    |            |            |            |                    |          |            |               |                    |     | 0   |   |
|--------|--------------|---------------|---------------|-------------|--------------|----------|-------------------|-------------|--------------------|------------|------------|------------|--------------------|----------|------------|---------------|--------------------|-----|-----|---|
|        | ekyc.matalia | a.co.in:44    | 34/deriva     | ative.asp   | x            |          |                   |             |                    |            |            |            |                    |          |            |               |                    | Q   | . 1 | 2 |
| atsApp | III MATALIA  | ADMIN         | (H Eas        | sy Gujarat  | i Typin      | eh       | /c mata           | lia co ir   | 0.4434             | Save       |            |            |                    |          | d          | <b>()</b> C4  | ANVA 🔄 Tickertape  |     |     |   |
|        |              |               |               | 111         |              | Plea     | ase Capt          | ture Live   | Photo              | From li    | nk Recei   | ved On S   | SMS And Email      | ок       |            |               | and and            |     |     |   |
|        |              |               |               |             |              |          |                   |             | BR                 | OKERAGE    | AND DEPO   | DSIT       |                    |          |            |               |                    |     |     |   |
|        |              |               |               |             |              |          |                   | DOVED       |                    |            |            |            |                    |          |            |               |                    |     |     |   |
|        | _            |               |               |             |              |          | в                 | ROKERA      | AGE / CH           | HARGE      | S (TARIF   | F SCHEL    | DULE)              |          |            |               |                    |     |     |   |
|        |              | Brokerag      | је Туре       |             |              |          |                   |             |                    |            |            |            |                    |          |            |               |                    | ~   |     |   |
|        |              |               |               |             |              |          |                   |             |                    |            |            |            |                    |          |            |               |                    |     |     |   |
|        | U            |               | Cash S        | egment      |              | D        | erivative         | Segment     | τ                  |            | Curre      | ncy Segm   | ient               |          | Commo      | odity Seg     | ment               | - A |     |   |
|        |              | Daily S       | iquare Up     | Deliver     | y Based      | Futi     | ures & Op         | tions       | Options<br>Per Lot | Futi       | ures & Op  | tions      | Options Per<br>Lot | M        | OX - Futur | es            | Options Per<br>Lot | ~   |     |   |
|        |              | Slab %        | Min Ps        | Slab %      | Min Ps       | Slab %   | Min Ps            | Per Lot     | _                  | Slab %     | Min Ps     | Per Lot    |                    | Slab %   | Min Ps     | Per Lot       | Slab %             |     |     |   |
|        |              | 0.0700        | 0.0700        | 0.3500      | 0.0700       | 0.0500   | 0.0500            | 50.000      | RS.<br>50.000      | 0.0300     | 0.0300     | 0.0000     | Rs. 50.000 Flat    | 0.0300   | 0.0300     | RS.<br>0.0000 | 50.000             |     |     |   |
|        |              |               |               |             |              |          |                   |             | Flat               |            |            |            |                    |          |            | Flat          |                    |     |     |   |
|        |              | One side      |               | One side    |              |          | One<br>side       | e  One side |                    | One side   | I One side |            |                    | One side |            |               |                    |     |     |   |
|        |              | ®Both side ○E |               | OBoth s     | th side      |          | Both side Both si |             | Both side          | OBoth side |            |            | Both side          |          |            |               |                    |     |     |   |
|        |              | Min Brok      | erage per co  | ntract note | Rs. 0.00( /- |          |                   |             | SILLE              |            |            |            |                    |          |            |               |                    |     |     |   |
|        |              | Account op    | pening charge | 16          | Total Amt    | #:<br>51 |                   |             | Payment m          | node       |            |            |                    |          |            |               |                    |     |     |   |
|        |              | 10            |               |             | 61           |          |                   |             | Onlir              | ie 🔘       | Cheque     | No pi      | ayment             |          |            |               |                    |     |     |   |
|        |              | Cheque No     |               |             | Rank Name    |          |                   | Date        |                    |            | Ch         | eque îmane |                    |          |            |               |                    | A.  |     |   |
|        |              | energine red. |               |             | EEDERAL      | BANKIT   | 0                 | Select      | Cheque             | date       |            | Nessee Ei  |                    |          |            |               |                    |     |     |   |
| 83     | 8 🔿 📀        |               | ଜାଁ 💲         | ş 🗖         |              |          |                   |             |                    |            |            |            |                    |          |            |               |                    | ~   |     | 팊 |

ત્યાર બાદ આપને ક્લાઈન્ટ નો લાઈવ ફોટો લેવા માટે ની માહિતી સ્ક્રીન ઉપર આવી જશે

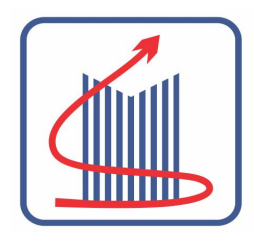

### અમારી ઓન લાઈન એકાઉન્ટ ઓપનિંગ પ્રોસેસ ક્લાઈન્ટ માટે ઉપયોગી માહિતી -

- આપને પહેલા આપના મોબાઈલ તથા ઈ મેલ ઉપર ત્રણ + ત્રણ નુમેરીક OTP મળશે
- જયારે અમારા તરફ થી આપના મોબાઈલ તથા ઈ મેલ ઉપર આપનો ઓન લાઈન ફોટો લેવા માટે લિંક મોકલવામાં આવે ત્યારે તે ઉપરથી આપનો ઓન લાઈન ફોટો લેવો.
- જયારે અમારા તરફ થી આપના મોબાઈલ તથા ઈ મેલ ઉપર આપનો IPV માટે વિડિઓ લેવા માટે લિંક મોકલવામાં આવે ત્યારે તે ઉપરથી આપનો ઓન લાઈન વિડિઓ લેવો
- 4. ત્યાર બાદ આધાર વેરિફિકેશન માટે આપને OTP મોકલવામાં આવશે જેમાં પહેલો OTP એકાઉન્ટ ઓપિનિન્ગ ફોર્મ માં આપેલ મોબાઈલ નંબર માં આવશે અને બીજો OTP આપના આધાર સાથે લિંક કરેલ મોબાઈલ નંબર માં આવશે ( જો આપના આધાર જોડે મોબાઈલ નંબર લિંક ન હોય તો આપે અમારી હેડ ઓફિસ પર થમ્બ ઇમ્પ્રેશન - આધાર બેસ વેરિફિકેશન - માટે આવવું પડશે )

અમારા ઓફિસ ના ફોન નંબર 0281 - 6697500 / 501.

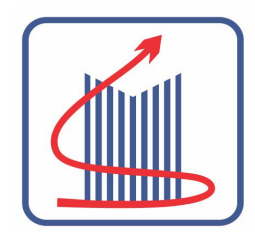

- અમારા IPV VIDEO માં ક્લાઈન્ટ તરફ થી બોલવાના વાક્યો નીચે મુજબ ના હોવા જોઈએ -મારુ નામ (\_\_\_\_) છે.
- મારે માટલીયા સ્ટોક બ્રોકિંગ માં ડિમેટ તથા ટ્રેડિંગ એકાઉન્ટ ખોલાવવાના છે.
- ઉપર ના બે વાક્યો બોલ્યા પછી ક્લાઈન્ટ ને તે વિડિઓ ની સામે ખાલી ઉભું રહેવું અને 25 થી 30 સેકન્ડ નો વિડિઓ બનાવી પછી અપલોડ કરશો.

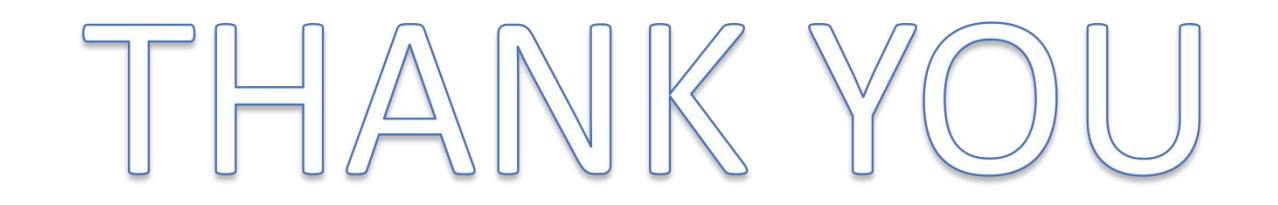

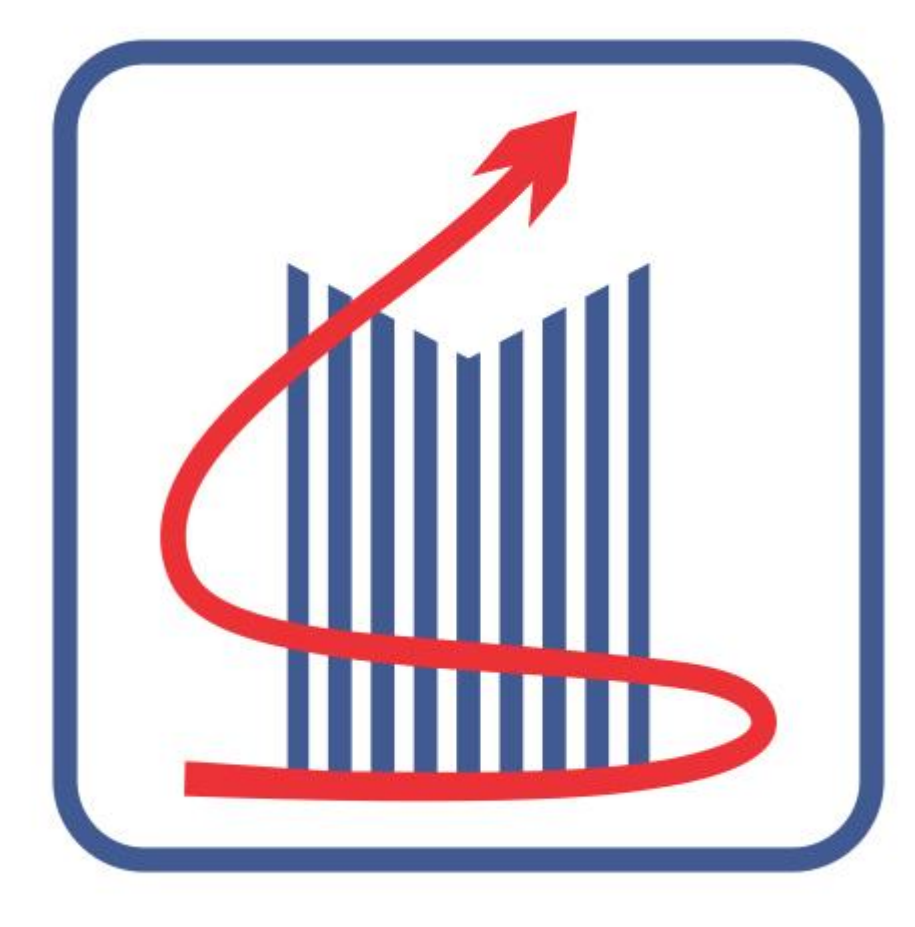

# Matalia

## TRUST TECHNOLOGY TRANSPARENCY